# SciCan HYDR/M° C61wd G4 MAŞINĂ DE SPĂLAT ŞI DEZINFECTAT INSTRUMENTE

• Manualul de utilizare - USB

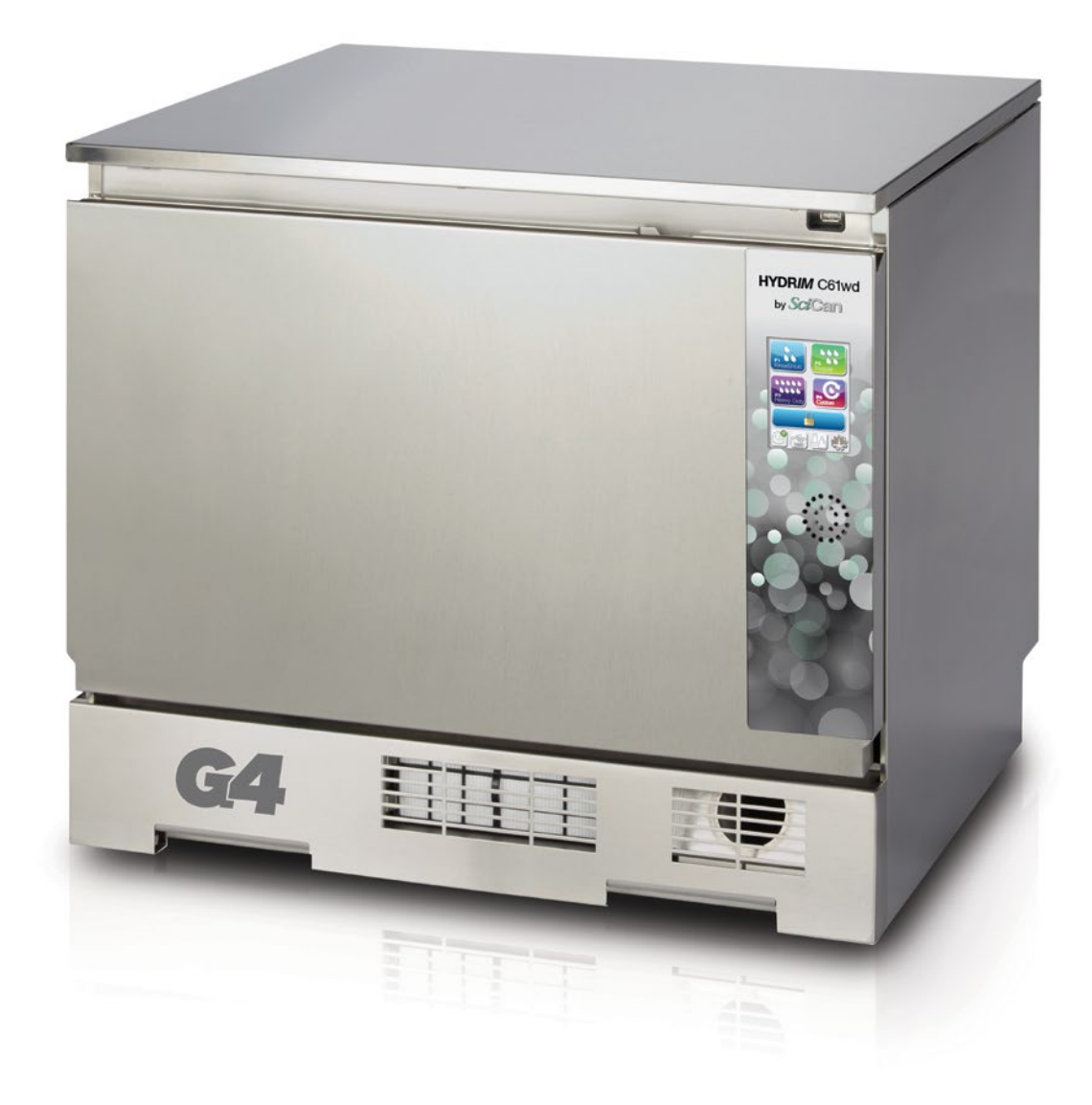

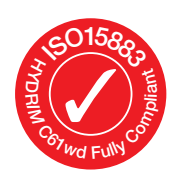

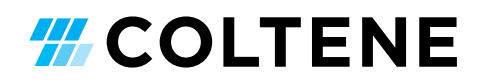

## Cuprins

1. Introducere ...... 3 Informații importante ...... 4 2. Limitarea răspunderii Prezentarea generală a unității Prezentarea generală a ecranului tactil Prezentarea generală a meniului de configurare 3. Configurarea unității HYDR/M...... 8 Instalarea Manipularea și amplasarea soluției de curățare HIP™ Ultra Calitatea apei Testarea calității apei Eliminarea ambalajelor și a unităților dezafectate Setarea limbii Setarea tării Setarea orei Setarea datei Atribuirea numărului de identificare al unității Resetarea contorului de uscare Resetarea contorului LCS Reglarea întârzierii economizorului de ecran Reglarea întârzierii temperaturii Activarea sau dezactivarea sunetului butoanelor Reglarea volumului sonor al butoanelor Reglarea regenerării sării Reglarea contrastului ecranului Schimbarea temelor afişajului cu ecran tactil Crearea unui nume de utilizator Crearea unui cod PIN de utilizator Configurarea utilizării impuse de proces Conectarea la o retea Conectarea la o retea wireless

HYDRIM și STATIM sunt mărci comerciale înregistrate, iar BRAVO, HIP și SysTM sunt mărci comerciale ale SciCan Ltd., sub licență Dent4You AG. Toate celelalte mărci comerciale menționate în acest manual aparțin proprietarilor respectivi.

#### Pentru toate cererile de service și reparații:

| In Canada      | 1-800-870-7777            |
|----------------|---------------------------|
| SUA:           | 1-800-572-1211            |
| Germania:      | +49 (0)7561 98343 - 0     |
| Internațional: | (416) 446-4500            |
| E-mail:        | techservice.ca@scican.com |
|                |                           |

- 4. Utilizarea unitătii HYDR/M ...... 19 Recomandări pentru procesarea instrumentarului Diagrame de descriere a ciclului Coșuri și accesorii Sfaturi și sugestii pentru cele mai bune rezultate de curătare Configurații de încărcare recomandate Efectuarea unui ciclu Întreruperea/anularea unui ciclu Funcții suplimentare din meniul de utilizator si configurare Deschiderea usii în cazul unei căderi de tensiune 5. Stocarea și recuperarea informatiilor despre ciclu ...... 28 Recuperarea informatiilor despre ciclu folosind ecranul tactil Recuperarea informațiilor despre ciclu folosind copia de rezervă a datelor USB Îngrijirea și întreținerea ...... 30 6. Înlocuirea soluției de curățare HIP™ Ultra Completarea rezervorului de sare de dedurizare a apei Schimbarea filtrului de aer Întreținerea filtrului și a brațului de spălare Curățarea unității Pregătirea unității pentru transport Întreținerea anuală Testarea și validarea unității 7. Depanare ...... 37 Depanare problemelor generale Depanare mesajelor de eroare 8. Garanție ..... 42
- 9. Specificații ..... 43
- 10. Licență produs software ...... 44
- 11. Wi-Fi informații privind reglementările ...... 51

COLTENE International Dental Group

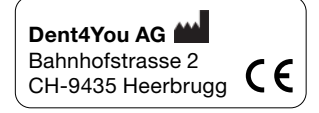

EC 🛞

**SciCan GmbH** Wangener Strase 78 DE-88299 Leutkirch

EC REP Coltène/Whaledent GmbH+Co. KG Raiffeisenstraße 30 DE-89129 Langenau

Coltène/Whaledent AG

Feldwiesenstrasse 20 CH-9450 Altstätten

**Coltene/Whaledent Inc.** 235 Ascot Pkwy. Cuyahoga Falls, OH 44223, USA Fax: (416) 445-2727 Apel gratuit: 1-800-667-7733 KG

Fabricat de:

CANADA

SciCan Ltd.

1440 Don Mills Road,

Toronto ON M3B 3P9

Telefon: (416) 445-1600

## 1. Introducere

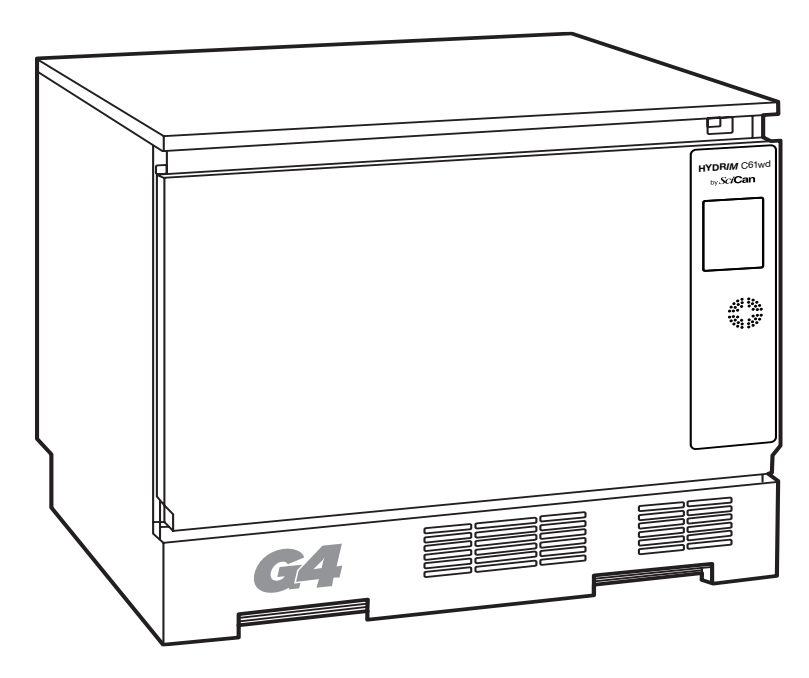

Vă mulțumim că ați ales mașina de spălat și dezinfectat instrumente HYDR/M C61wd G4. Aceasta este proiectată în conformitate cu ISO 15883-1 și -2, standardul internațional pentru mașini de spălat și dezinfectat și este complementară cu autoclavele STAT/M<sup>®</sup> și BRAVO<sup>™</sup> prin pregătirea rapidă și igienică a instrumentelor murdare pentru sterilizare. În plus, unitatea HYDR/M C61wd G4 este, de asemenea, aprobată de SVGW în Europa și a obținut aprobarea WRAS în Regatul Unit. Pentru a asigura ani de funcționare în siguranță, fără probleme, citiți cu atenție acest Manual al utilizatorului înainte de a utiliza unitatea. Unitatea HYDR/M C61wd G4 este potrivită doar pentru utilizările enumerate în acest manual. Utilizarea HYDR/M în alte scopuri poate fi periculoasă. Producătorul nu poate fi tras la răspundere pentru daunele cauzate de utilizarea necorespunzătoare.

Trebuie respectate instrucțiunile de exploatare, întreținere și înlocuire pentru ca produsul să funcționeze așa cum a fost proiectat. Toate mărcile comerciale menționate în acest manual aparțin proprietarilor respectivi. Conținutul acestui manual poate fi modificat fără notificare pentru a reflecta modificările și îmbunătățirile aduse produsului HYDR*IM*.

Unitatea HYDR/*M* va fi instalată și întreținută exclusiv de un furnizor de servicii calificat deoarece este un dispozitiv din categoria II de instalare. Înainte de racordarea unității, instalatorul trebuie să verifice dacă tensiunea și frecvența alimentării electrice corespund cu detaliile din instrucțiunile de instalare. Unitatea trebuie racordată la o priză cu împământare. Rețineți că această unitate este complet izolată de alimentarea electrică numai atunci când este deconectată sau dacă întrerupătorul este OPRIT. Acest lucru trebuie făcut înainte de efectuarea oricărei lucrări de reparații.

0

Unitatea HYDR/M C61wd G4 utilizează exclusiv soluție de curățare HIP™ Ultra. Unitatea nu va funcționa conform descrierii dacă se folosesc detergenți sau produse de curățare care nu sunt aprobate de producătorul legal. Alți detergenți sau produse de curățare pot deteriora unitatea, instrumentele, pot cauza producerea de spumă în cantități excesive, anulând astfel garanția. Nu utilizați solvenți în această unitate. Nu permiteți accesul personalului neautorizat la această unitate sau la comenzile acesteia.

### 2.1 Limitarea răspunderii

Nu permiteți altor persoane care nu fac parte din personalul autorizat să furnizeze piese pentru service sau întreținere pentru unitatea HYDR/*M*. Producătorul legal nu va fi responsabil pentru daunele accidentale, speciale sau indirecte, cauzate de orice lucrare de întreținere sau de service efectuată asupra unității HYDRIM de către un terț sau de utilizarea echipamentelor sau componentelor produse de un terț, inclusiv pierderi de profit, orice pierdere comercială, pierdere economică sau pierdere cauzată de vătămări corporale.

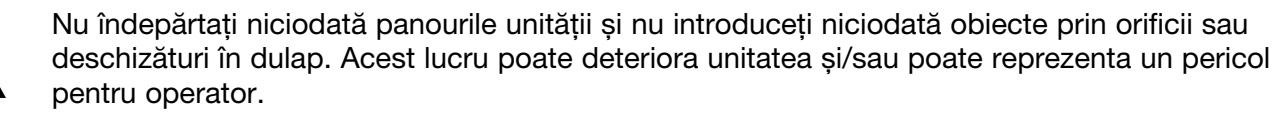

Dacă unitatea este utilizată în alt mod decât cel specificat, protecția oferită de echipament poate fi afectată.

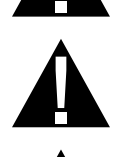

Soluțiile de curățare pot irita. Evitați contactul cu ochii, pielea și gura.

Nu vă așezați, nu stați în picioare sau nu vă sprijiniți niciodată pe ușa deschisă. Unitatea se poate înclina în față provocând vătămări corporale.

OPRIȚI întotdeauna unitatea înainte de a adăuga sare de dedurizare și soluții sau de a efectua întreținerea de rutină a unității.

Proprietarul va permite exclusiv personalului instruit și autorizat să utilizeze unitatea.

Vă recomandăm să lăsați aparatul pornit în permanență, în special în perioadele în care nu se află personal în birou sau când nu este instalat un mecanism de închidere a apei. Unitatea PORNITĂ va activa pompa de evacuare în cazul în care apa se scurge în cameră ca urmare a unei defecțiuni.

Toate incidentele grave trebuie raportate producătorului și/sau autorității competente sub jurisdicția căreia se află domiciliul utilizatorului și/sau pacientului.

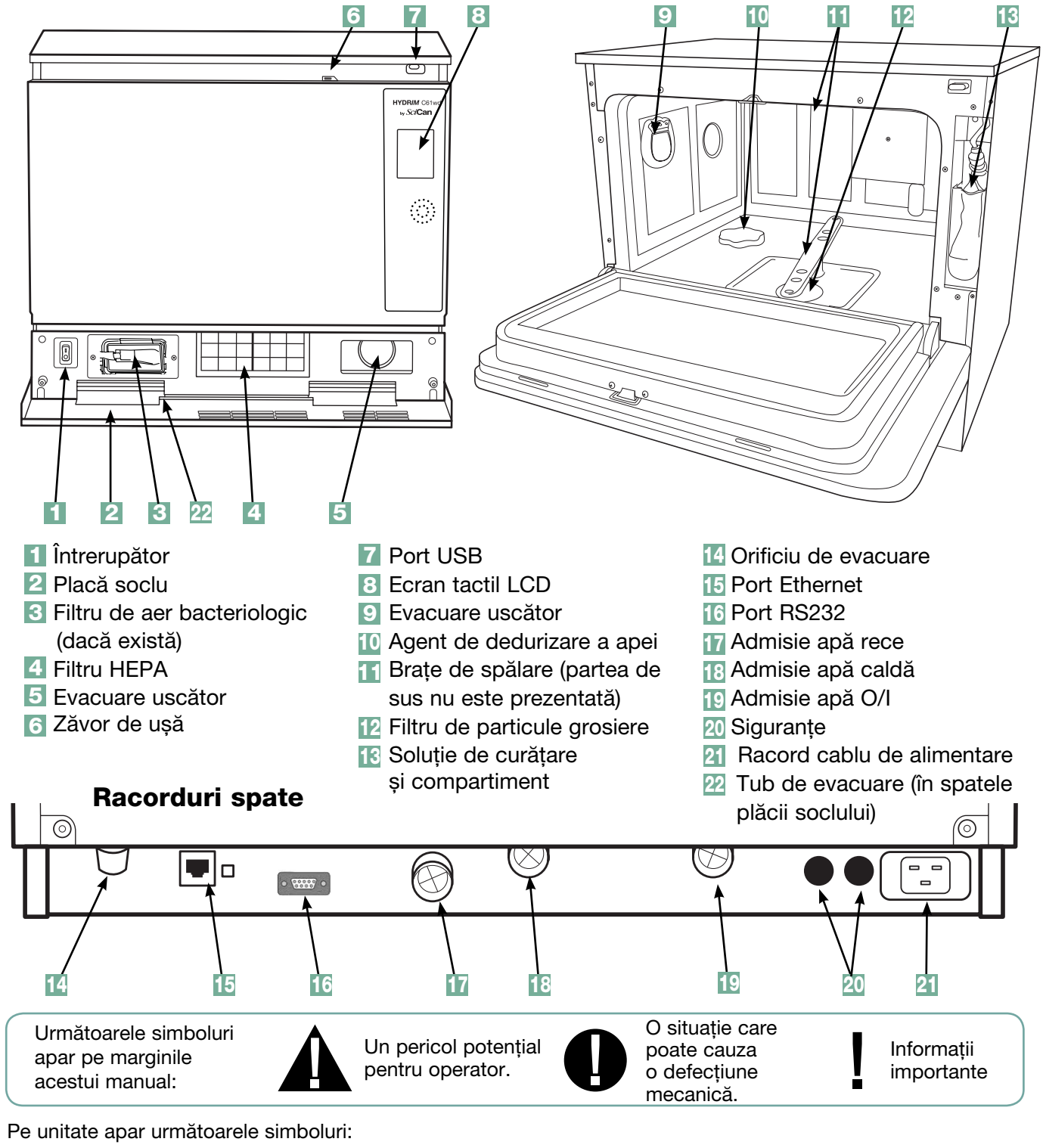

### 2.2 Prezentarea generală a unității HYDRIM

Atenție: Suprafață fierbinte și/sau abur fierbinte

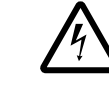

Atenție: Risc de electrocutare. Scoateți echipamentul din priză înainte de reparații.

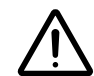

Atenție: Consultați manualul pentru detalii.

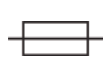

Înlocuiți doar cu siguranțe de tip F de 15 A, la 250 V pentru a asigura protecția permanentă împotriva riscului de incendiu.

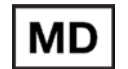

Dispozitiv medical

## 2.3 Prezentarea generală a ecranului tactil

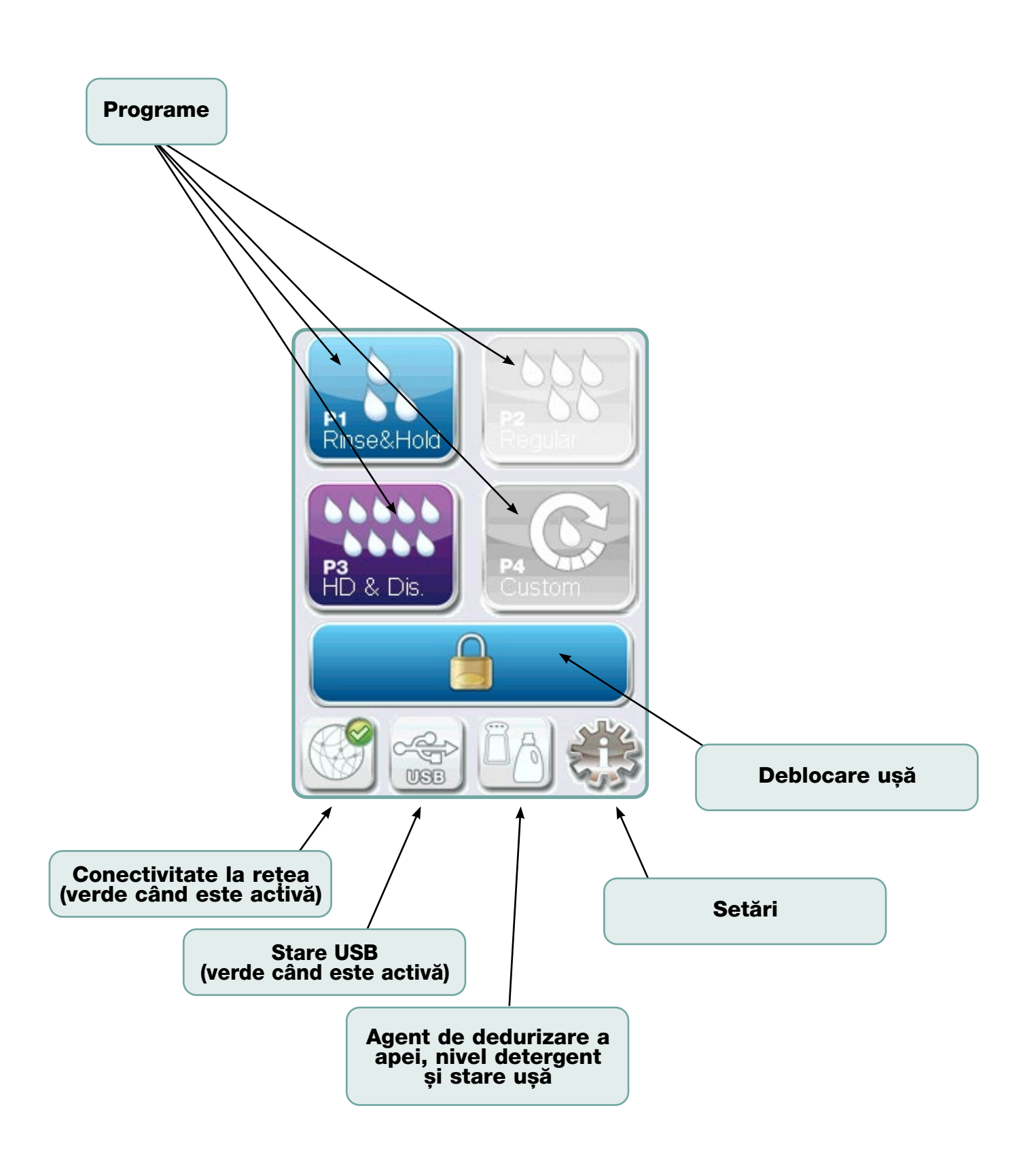

### 2.4 Prezentarea generală a meniului de configurare

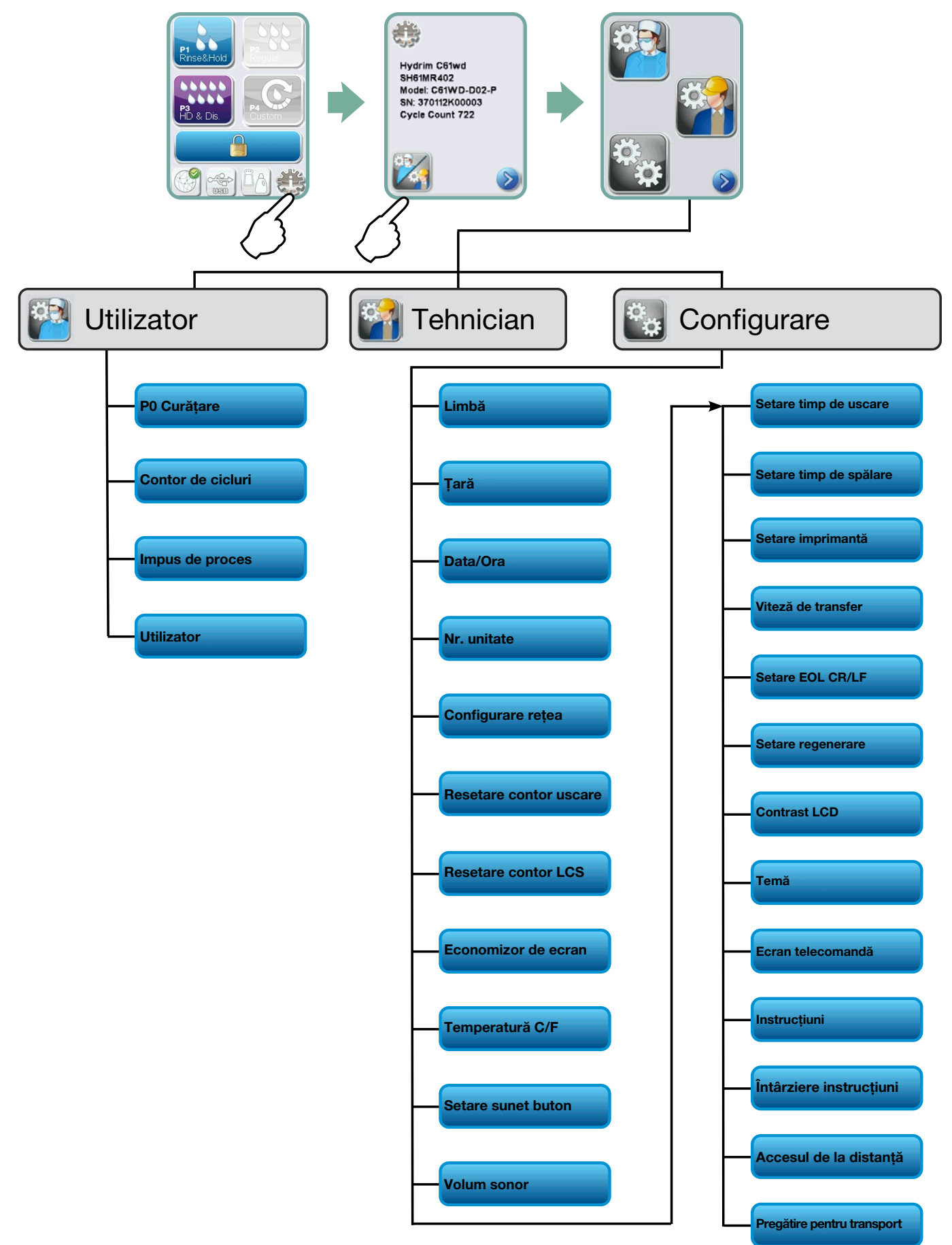

## **INFORMAȚII IMPORTANTE**

- Pentru a deschide uşa camerei de spălare dacă uşa este blocată şi unitatea nu funcționează, eliberați maneta amplasată pe marginea superioară a uşii şi trageți uşa pentru a o deschide. (Pentru mai multe detalii, consultați secțiunea 4.9 Deschiderea uşii în cazul unei căderi de tensiune.)
- Asigurați-vă că este disponibilă soluția de curățare HIP™ Ultra (substanța chimică pentru spălarea instrumentelor). Toate celelalte consumabile sunt incluse în unitatea dvs.
- Unitatea HYDRIM C61wd G4 este grea (44 kg). Aveți grijă când o mutați.
- Unitatea HYDR/M C61wd G4 trebuie împământată corespunzător.
- Unitatea HYDR*IM* C61wd G4 este echipată cu un dispozitiv antiretur/anti-aspirație pentru a preveni returul apei contaminate în rețeaua de apă curentă. Nu este necesar niciun alt dispozitiv antiretur.

### 3.1 Instalare

Instalarea trebuie efectuată numai de către un tehnician autorizat. Utilizarea unui instalator neautorizat poate anula garanția. Distribuitorul trebuie să furnizeze o listă separată de verificare înainte de instalare. Verificați această listă înainte de aprobarea instalării.

În cazul în care unitatea HYDR/M C61wd G4 este instalată într-un centru de sterilizare, producătorul centrului de sterilizare trebuie să permită spațiu suficient în partea superioară, în spate și pe ambele părți ale unității pentru a facilita instalarea, reglarea pe orizontală și accesul pentru service la unitate.

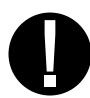

Nu mutați HYDR*IM* C61wd G4 având ușa camerei de spălare deschisă. Aceasta poate cauza descentrarea ușii și apariția unor scurgeri.

În timpul instalării, se vor adăuga toate consumabilele, în funcție de caz. Este important să verificați dacă acest lucru a fost efectuat înainte de a porni mașina.

### 3.2 Manipularea și amplasarea soluției de curățare HIP™ Ultra

Soluția de curățare HIP™ Ultra este utilizată în formă diluată ca detergent pentru curățarea instrumentelor chirurgicale din gama HYDR*IM* de mașini de spălat și mașini de spălat și dezinfectat. Acesta este un lichid incolor și aproape inodor care este complet solubil în apă.

Intervalul ph este între 9,3-9,8 și soluția este, prin urmare, ușor alcalină. Prin urmare, este recomandat să se respecte anumite măsuri de precauție atunci când se manipulează în timpul încărcării soluției în mașină și atunci când se scoate și se elimină punga goală.

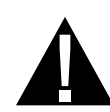

Măsurile de precauție recomandate în ceea ce privește manipularea în siguranță a soluției HIP™ Ultra.

- Purtați întotdeauna mănuși nedeteriorate din cauciuc natural sau butil, nitril sau neopren (În mod ideal mănuși chirurgicale).
- Purtați întotdeauna protecție pentru ochi.
- Protejați pielea expusă de pe brațe.
- Dacă soluția se varsă pe haine, îndepărtați îmbrăcămintea și spălați pielea afectată cu apă din abundență, în conformitate cu cerințele din Fișa cu date de securitate.
- Utilizați bunele practici de igienă industrială pentru manipularea acestui material. În timpul manipulării, nu consumați alimente sau băuturi.
- După manipularea produsului, scoateți și eliminați mănușile și spălați-vă mâinile înainte de a îndepărta protecția pentru ochi.
- Nu utilizați echipamentul individual de protecție pe care îl utilizați pentru activitățile clinice în vederea manipulării produselor HIP™.
- Asigurați întotdeauna că echipamentul individual de protecție, dacă este contaminat cu soluție HIP™ Ultra, este curățat sau eliminat, după caz.

Pentru informații complete despre soluția HIP™ Ultra, vizitați SciCan.com pentru a vedea sau descărca un fișier PDF al Fișei cu date de securitate.

Pentru a instala punga cu soluție de curățare HIP™ Ultra, urmați acești pași:

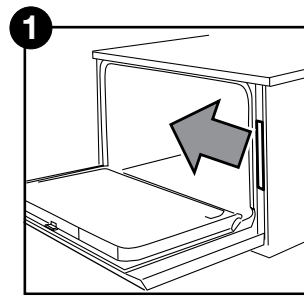

OPRIȚI alimentarea, deschideți ușa și trageți compartimentul pentru soluții chimice.

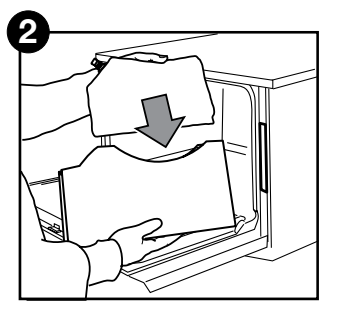

Puneți o pungă nouă în compartimentul pentru soluții chimice.

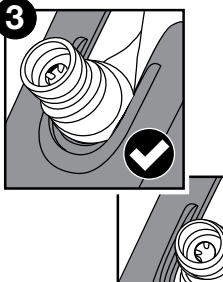

Asigurați-vă că duza este în poziția corectă.

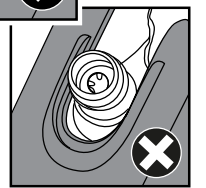

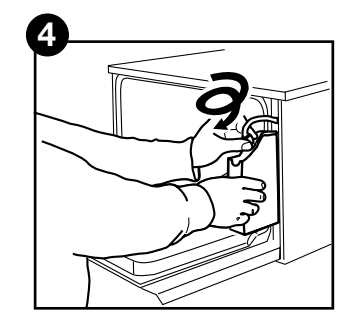

Conectați punga nouă, închideți ușa și PORNIȚI unitatea.

### 3.3 Calitatea apei

Calitatea apei folosite în HYDR/*M* pentru curățarea instrumentelor medicale este foarte importantă pentru obținerea rezultatelor de curățare satisfăcătoare și pentru protejarea instrumentelor și a pieselor interne ale unității împotriva deteriorării.

De obicei, apa potabilă conține multe solide dizolvate. Cantitatea de solide dizolvate depinde în mare măsură de condițiile geologice naturale locale, care pot provoca pete, puncte și coroziune pe instrumente și pe piesele interne ale HYDR*IM*. Printre altele, fierul, manganul, clorul și carbonatul de calciu (CaCO<sub>3</sub>) sunt solidele dizolvate dominante care afectează rezultatele curățării atunci când se utilizează o mașină de spălat și dezinfectat.

Fierul și manganul pot cauza pete portocalii, maro sau negre pe instrumente și pe piesele interne ale HYDR/*M*. Clorura este de obicei responsabilă pentru producerea petelor, punctelor, coroziunii și oxidării. Dacă instrumentele sau piesele interioare ale HYDR/*M* C61wd, cum ar fi camera, prezintă astfel de puncte sau pete, poate fi necesară testarea apei pentru stabilirea cauzei. Instalarea unui sistem de tratare a apei poate fi necesară pentru a reduce cantitatea de solide dizolvate în apă și pentru a îmbunătăți performanța de curățare a HYDR/*M*.

Carbonatul de calciu este cauza principală a durității apei și lasă pete albe sau crustă. Unitatea HYDR*IM* este echipată cu un sistem integrat de dedurizare a apei care trebuie să fie ajustat în funcție de duritatea apei folosite la nivel local. Consultați secțiunea 3.4 a acestui manual privind setările recomandate de regenerare.

Înainte de a utiliza HYDRIM, vă recomandăm să testați apa și să înregistrați rezultatele privind duritatea apei, valoarea pH-ului și conductivitatea apei pentru referințe viitoare în documentele de preinstalare și instalare.

**IMPORTANT:** Sistemul de dedurizare a apei unității HYDR/*M* reduce duritatea apei prin eliminarea carbonatului de calciu. Dacă rezultatele testării apei arată că duritatea acesteia se află în afara intervalului de reglare al unității sau dacă alte solide dizolvate din apă cauzează petele sau depunerile pe instrumente sau cameră, este necesar un sistem extern de tratare a apei.

## 3.4 Testarea calității apei

Unitatea HYDR/*M* C61wd G4 este echipată cu un sistem integrat de dedurizare a apei care trebuie să fie ajustat în funcție de duritatea apei folosite la nivel local. Pentru a afla duritatea apei folosite la nivel local, procedați după cum urmează:

- Kitul de testare a apei inclus cu unitatea HYDR/M conține trei benzi de testare a apei în pungi. Prelevați un eşantion de apă din locul unde va fi instalată maşina.
- Deschideți una dintre pungi, scoateți banda de testare și introduceți-o în apă.
- Comparați culoarea benzii cu diagrama de pe spatele pungii Determinați duritatea apei conform diagramei de pe ambalajul kitului de testare a apei.
- 4. Porniți unitatea și selectați tasta Settings (Setări) din meniul principal.
- Accesați Setup Menu (Meniu configurare) și selectați "Set Regeneration (Setare regenerare)".
- Folosind săgețile în sus și în jos, setați nivelul de regenerare a agentului de dedurizare a apei conform tabelului de duritate a apei din această secțiune. Dacă duritatea apei se încadrează între două setări, selectați setarea superioară.
- Deşurubaţi capacul recipientului agentului de dedurizare a apei din partea stângă de jos a camerei şi turnaţi 0,5 litri de apă în recipientul agentului de dedurizare a apei.
- Adăugați 0,5 kg de sare de dedurizare a apei în recipientul agentului de dedurizare a apei, folosind pâlnia furnizată pentru a preveni vărsarea sării în cameră și închideți prin înşurubarea etanşă a capacului.

|                                                | °dH                                            | US<br>GPG                                                            | PPM<br>(mg CaCO <sub>3</sub> /litru)                        | Regen. |
|------------------------------------------------|------------------------------------------------|----------------------------------------------------------------------|-------------------------------------------------------------|--------|
| icei, nu este<br>atarea (valori de<br>18-143)  | 1<br>2<br>3<br>4<br>5<br>5,6                   | 1,0<br>2,1<br>3,1<br>4,2<br>5,2<br>5,8                               | 18<br>36<br>54<br>71<br>89<br>100                           | 1      |
| De obi<br>necesară tr<br>la                    | 6<br>6,2<br>7<br>8                             | 6,3<br>6,4<br>7,3<br>8,3                                             | 107<br>110<br>125<br>143                                    | 2      |
|                                                | 8,4<br>9<br>10<br>10,1<br>11                   | 8,8<br>9,4<br>10,4<br>10,5<br>11,5                                   | 150<br>161<br>178<br>180<br>196                             | 3      |
|                                                | 11,2<br>11,8<br>12<br>13                       | 11,7<br>12,3<br>12,5<br>13,6                                         | 200<br>210<br>214<br>232                                    | 4      |
| kternă                                         | 14<br>15<br>16                                 | 14,6<br>15,6<br>16,7                                                 | 250*<br>268<br>286                                          | 5      |
| ă tratarea e)<br>la 150-535)                   | 16,8<br>17<br>18<br>19                         | 17,5<br>17,7<br>18,8<br>19.8                                         | 300<br>303<br>321<br>339                                    | 6      |
| Poate fi necesar<br>(valori de                 | 19,6<br>20,2<br>21,2<br>22,4<br>23<br>24<br>25 | 20,5<br>20,9<br>21,0<br>21,9<br>22,9<br>23,4<br>24,0<br>25,0<br>26,1 | 350<br>357<br>360<br>375<br>393<br>400<br>411<br>428<br>446 | 7      |
|                                                | 25,2<br>26<br>27<br>28<br>28,6<br>29<br>30     | 26,3<br>27,1<br>28,2<br>29,2<br>29,8<br>30,2<br>31, 3                | 450<br>464<br>482<br>500<br>510<br>518<br>535               |        |
| Este necesar tratarea<br>externă (valori >535) | ≥30,3                                          | ≥31,6                                                                | ≥540                                                        | 8      |

Etanșarea necorespunzătoare poate determina apariția coroziunii.

\*Rețineți: Banda de testare a apei este precisă numai până la 250 ppm. Dacă valoarea de pe banda de testare depăşeşte 250 ppm și/sau în cazul în care locația în care unitatea HYDR/*M* este instalată are probleme cunoscute de calitate a apei, este recomandată testarea mai detaliată și mai precisă a apei la un laborator de testare.

### 3.5 Eliminarea ambalajelor și a unităților dezafectate

Unitatea este livrată într-o cutie de carton. Vă rugăm să dezmembrați cutia și să reciclați sau eliminați cartonul cu respectarea cerințelor locale.

O mașină de spălat și dezinfectat dezafectată nu trebuie eliminată cu deșeurile menajere obișnuite. Acest lucru este dăunător atât pentru persoane, cât și pentru mediu. Aceasta a fost utilizată într-un cadru medical și reprezintă un risc minor de control al infecției. De asemenea, conține mai multe materiale reciclabile care pot fi extrase și reutilizate pentru fabricarea altor produse. Contactați municipalitatea dvs. pentru a afla despre politicile și programele care reglementează eliminarea dispozitivelor electronice.

### 3.6 Setarea limbii

Mesajele afișate de unitatea HYDR*IM* pot fi prezentate în mai multe limbi. Pentru a schimba limba curentă, urmați acești pași:

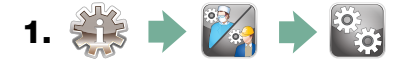

- 2. Derulați până la (Language (Limbă)) și selectați.
- 3. Din ecranul LANGUAGE (LIMBĂ), apăsați v pentru a parcurge lista de limbi. Când ați găsit limba dorită, apăsați pentru a salva selecția și a reveni la meniul Setup (Configurare).

### 3.7 Setarea țării

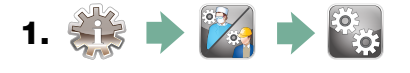

- 2. Derulați până la ( Country (Țară) ) și selectați.
- Utilizând tastatura, introduceți numele țării și apăsați pentru a salva și a reveni la meniul Setup (Configurare).

#### 3.8 Setarea orei

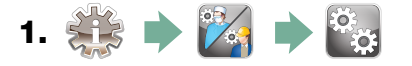

- 2. Derulați până la (Date/Time (Data/Ora)) și selectați Time Setup (Configurare oră).
- 3. Din ecranul TIME (Oră), utilizați tastatura pentru a seta ora. Apăsați [■] pentru a salva și a reveni la meniul Setup (Configurare).

**NOTĂ:** În cazul în care unitatea HYDR*IM* este conectată la o rețea, este important să introduceți și fusul orar corect. Deschideți submeniul Time (Oră), selectați Time Zone (Fus orar) și derulați și selectați fusul orar local.

- 4. Pentru a schimba unitatea să afişeze formatul de 12 ore (formatul de 24 de ore este setarea implicită), accesați meniul Setup (Configurare) și utilizați pentru a derula până la TIME 12/24 (Oră 12/24), selectați-l și comutați la 12. Apăsați s pentru a salva și a reveni la meniul Setup (Configurare).
- 5. Pentru a activa ora de vară (DST), accesați meniul Setup (Configurare) și folosiți
   pentru a derula până la DST ON/OFF (Oră de vară activată/dezactivată)
   și selectați. Utilizați
   pentru a activa sau a dezactiva ora de vară și apăsați
   pentru a salva și a reveni la meniul Setup (Configurare).

### 3.9 Setarea datei

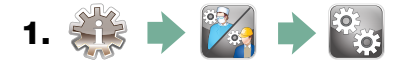

- 2. Derulați până la (Date/Time (Data/Ora)) și selectați Date Setup (Configurare dată).
- **3.** Din ecranul DATE (Data), utilizați tastatura pentru a seta data. Apăsați pentru a salva și a reveni la meniul Setup (Configurare).
- **4.** Pentru a modifica formatul în care apare data, reveniți la meniul Setup (Configurare) și utilizați v pentru a derula până la DATE FORMAT (Format dată). Selectați-l și urmați instrucțiunile pentru a avea data afișată în formatul dorit. Apăsați v pentru a salva și a reveni la meniul Setup (Configurare).

### 3.10 Atribuirea numărului de identificare a unității

- 1. 🗱 🔶 🌠 🔶 🥁
- 2. Derulați până la Unit No. (Nr. unitate) și selectați.
- **3.** Cu ajutorul tastaturii, selectați un număr maxim de 3 cifre pentru a fi utilizate ca număr de identificare a unității. Apăsați EN pentru a salva și pentru a reveni la meniul Setup (Configurare).

#### 3.11 Resetarea contorului de uscare

Contorul de uscare trebuie resetat când filtrul HEPA este schimbat. Pentru a reseta contorul de uscare, urmați acești pași:

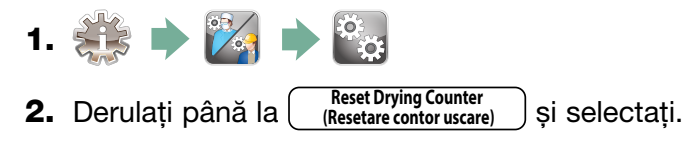

**3.** Selectați Default 0 (Implicit 0) pentru resetare.

### 3.12 Resetarea contorului LCS

Dacă unitatea este echipată cu un sistem de curățare a lumenilor, contorul LCS trebuie resetat când sistemul LCS este utilizat și filtrul biologic este schimbat. Pentru a reseta contorul LCS, urmați acești pași:

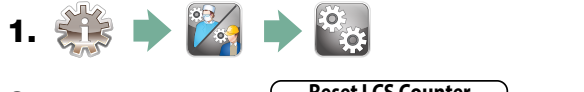

- 2. Derulați până la Reset LCS Counter (Resetare contor LCS) și selectați.
- 3. Selectați Default 0 (Implicit 0) pentru resetare.

### 3.13 Reglarea întârzierii economizorului de ecran

Pentru a schimba durata de timp înainte de activarea economizorului de ecran, urmați acești pași:

- 1. 🔅 🔶 🔀 🏓 🤯
- 2. Derulați până la (Screensaver (Economizor de ecran)) și selectați.
- **3.** Utilizați 🔗 🤡 pentru a parcurge opțiunile de oră. Când ați găsit timpul necesar, apăsați. Apăsați 🅟 pentru a salva și a reveni la meniul Setup (Configurare).

### 3.14 Reglarea afișării temperaturii

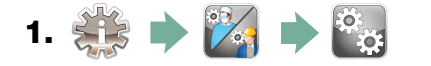

- 2. Derulați până la Temperature C/F (Temperatura C/F) și selectați.
- **3.** Utilizați 🚫 🎯 pentru a alege între afișarea informațiilor în grade Celsius sau Fahrenheit. Apăsați 🔊 pentru a salva și a reveni la meniul Setup (Configurare).

### 3.15 Activarea sau dezactivarea sunetului butoanelor

Unitatea HYDR/*M* este presetată să emită un sunet când apăsați un buton. Dacă doriți să dezactivați sunetul butonului, urmați acești pași:

**NOTĂ:** DEZACTIVAREA sunetului butonului NU dezactivează alte alarme și semnale sonore de notificare a ciclului.

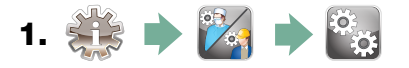

- 2. Derulați până la Beep ON/OFF (Activare sunet) și selectați.
- **3.** Utilizați 🚫 🅎 pentru a derula opțiunile ACTIVAT sau DEZACTIVAT și selectați prin apăsare.

Apăsați 🔊 pentru a salva și a reveni la meniul Setup (Configurare).

### 3.16 Reglarea volumului sonor al butoanelor

Dacă doriți să reglați volumul sunetului, urmați acești pași:

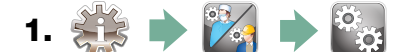

- 2. Derulați până la Beep Volume (Volum sonor) și selectați.
- **3.** Utilizați 🔗 🤎 pentru a parcurge setările de volum. Selectați setarea dorită prin apăsare. Apăsați 🅟 pentru a salva și a reveni la meniul Setup (Configurare).

### 3.17 Reglarea regenerării sării

Regenerarea sării trebuie stabilită în funcție de duritatea apei folosite la nivel local. Consultați secțiunea 3.4 Testarea calității apei pentru instrucțiuni privind stabilirea setărilor corecte. Pentru a seta regenerarea sării, urmați acești pași:

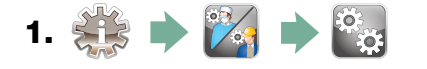

- 2. Derulați până la Set Regeneration (Setare regenerare) și selectați.
- **3.** Utilizați 🚫 🕎 pentru a schimba valoarea. Setarea implicită este 1. Apăsați 📎 pentru a salva și a reveni la meniul Setup (Configurare).

### 3.18 Reglarea contrastului ecranului

Ecranul tactil este calibrat pentru starea de iluminare a majorității centrelor de sterilizare. Dacă trebuie să reglați contrastul pentru biroul dvs., urmați acești pași:

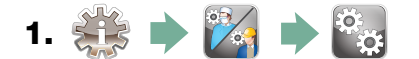

- 2. Derulați până la CD-Contrast (Contrast LCD) și selectați.
- 3. Utilizați 🚫 🕎 pentru a parcurge opțiunile de contrast. Când ați găsit contrastul necesar, apăsați. Apăsați 🔊 pentru a salva și a reveni la meniul Setup (Configurare).

### 3.19 Schimbarea temelor afişajului cu ecran tactil

Temele ecranului tactil (de exemplu, pictogramele și culorile de fundal) pot fi modificate la una dintre opțiunile prestabilite. Pentru a schimba temele, urmați acești pași:

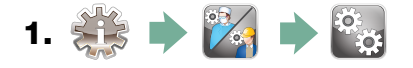

- **2.** Derulați până la Theme (Temă) și selectați.
- **3.** În ecranul (Change Theme (Modificare temă)), utilizați (Ange Theme), utilizați (Change Theme), utilizați (Change Theme), pentru a parcurge opțiunile disponibile. Pe măsură ce parcurgeți, fiecare temă va fi afișată pe ecranul tactil. Apăsați (Change Theme), pentru a selecta tema și a reveni la meniul Setup (Configurare).

### 3.20 Crearea unui nume de utilizator

Pot fi create maxim 20 nume de utilizator unice. Pentru a atribui un nume de utilizator, urmați acești pași:

- 1. 🍀 🔶 🌠 🄶 🎬
- 2. Derulați până la (User (Utilizator)) și selectați.
- **3.** Pentru a atribui un nume de utilizator, selectați User Name (Nume utilizator) și utilizați tastatura alfabetică pentru a introduce un nume (până la 12 caractere) și apăsați en pentru a salva.

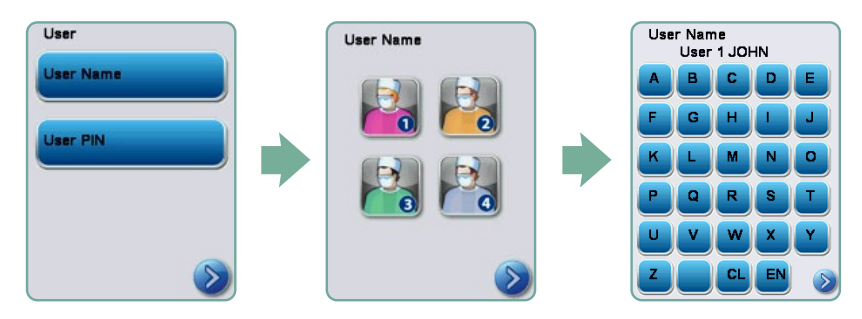

## 3.21 Crearea unui cod PIN de utilizator

Din ecranul User PIN (Cod PIN utilizator), puteți să atribuiți până la 20 coduri PIN. Pentru a atribui un PIN, urmați acești pași:

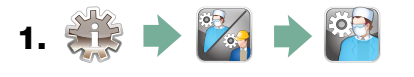

- 2. Derulați până la (User (Utilizator)) și selectați.
- **3.** Pentru a atribui un PIN de utilizator, selectați User Pin (Cod Pin utilizator) și utilizați tastatura alfabetică pentru a introduce un număr (până la 4 cifre) și selectați EN pentru a salva și Dentru a trece la ecranul de confirmare.

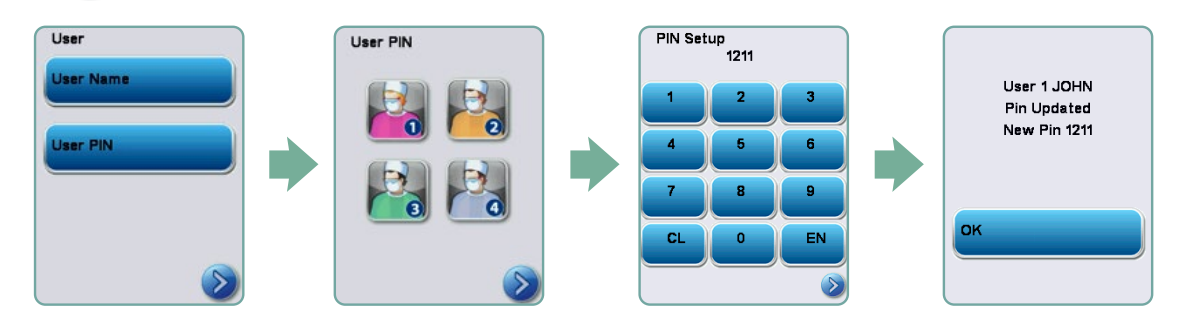

4. Dacă toate informațiile prezentate în ecranul de confirmare sunt corecte, apăsați OK pentru a reveni la ecranul User PIN (Cod PIN utilizator). Pentru a efectua o corecție, selectați codul PIN de utilizator pe care doriți să-l modificați și repetați procesul descris mai sus.

### 3.22 Configurarea utilizării impuse de proces

Atunci când este activată utilizarea impusă de proces, utilizatorii trebuie să introducă un cod PIN la sfârșitul unui ciclu. Pentru ca utilizarea impusă de proces să funcționeze, mai întâi trebuie atribuite ID-urile și codurile PIN ale utilizatorilor. Pentru a configura ID-ul de utilizator și codurile PIN, consultați secțiunile 3.20 și 3.21 privind crearea unui nume de utilizator și a unui cod PIN. Pentru a activa utilizarea impusă de proces, urmați acești pași:

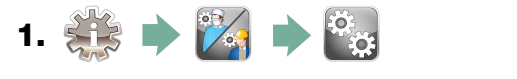

- 2. Derulați până la Process Enforced (Impus de proces) și selectați.
- **3.** Utilizați 🔗 🎯 pentru ACTIVAREA sau DEZACTIVAREA funcției impuse de proces. Apăsați 🎧 pentru a salva selecția și a reveni la meniul Setup (Configurare).

**NOTĂ:** Orice utilizator poate opri un ciclu chiar cu utilizarea impusă de proces ACTIVATĂ. Cu toate acestea, datele ciclului vor înregistra că un utilizator neautorizat a oprit ciclul.

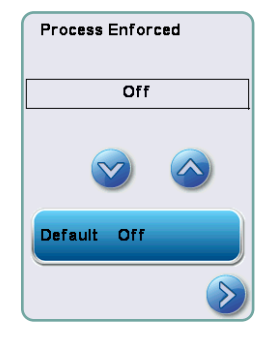

## 3.23 Conectarea la o rețea

Unitatea HYDR/*M* C61wd G4 are un port Ethernet 10/100Base-T aflat în spatele unității. Pentru a conecta unitatea HYDR/*M* la o rețea printr-un router, urmați acești pași:

1. Conectați cablul de rețea la portul Ethernet de pe partea din spate a unității. Dacă biroul dvs. utilizează un router, acesta trebuie să atribuie automat unității o adresă IP. Un X roșu pe pictograma de rețea înseamnă că unitatea nu este conectată. O bifă galbenă indică faptul că unitatea are o adresă IP, dar nu este conectată la internet și nu poate trimite e-mailuri. O bifă verde indică o conexiune la internet configurată corespunzător și că unitatea poate trimite e-mailuri.

**NOTĂ:** În anumite situații, în cazul în care nu aveți un router, de exemplu atunci când utilizați partajarea rețelei Windows, este posibil să fie necesar să alocați o adresă IP specială sau "statică". Pentru a atribui o adresă IP statică, contactați administratorul de rețea local.

2. Din ecranul principal, apăsați pictograma Rețea. Ecranul Rețea afișează informații despre conectivitatea unității HYDR*IM*, inclusiv adresa IP.

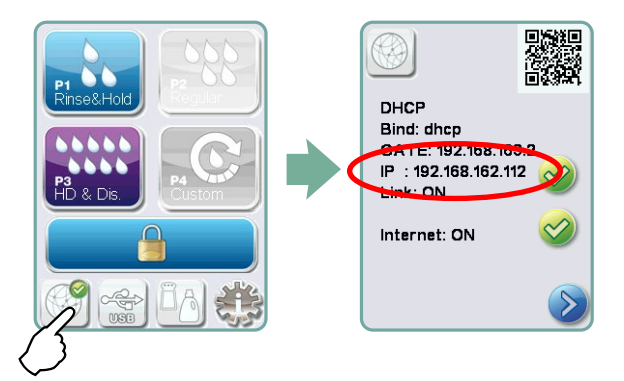

3. Introduceți adresa IP afișată pe ecranul tactil în browser-ul oricărui dispozitiv cu funcție web pentru a accesa portalul web al unității. Când pictograma Rețea este activă (de exemplu atunci când trimiteți un e-mail), aceasta va deveni verde.

**NOTĂ:** Utilizați codul QR dacă vă conectați la un dispozitiv mobil.

**NOTĂ:** Timpul de conectare variază în funcție de viteza rețelei dvs., iar efectuarea unei conexiuni inițiale poate dura mai mult.

| Home .              | States                                        | Archiven | Satap        | 2 mily              |
|---------------------|-----------------------------------------------|----------|--------------|---------------------|
|                     |                                               |          |              | wall dife theirs    |
|                     | Noth York, OK                                 |          |              |                     |
|                     | Mult Type: Hydrim Olitiw<br>5-W: 370112-00000 | đ        |              |                     |
|                     | Medel(CEWD-CE)/P                              |          |              |                     |
| N Cart              |                                               |          |              | 1                   |
| Solar West Star     |                                               |          | inguited and | (CN) - Prystees 142 |
| $\bigcirc$          |                                               |          | 4            | -                   |
| Viscaria Repression |                                               |          | States .     | 000 - 117-2 M 2000  |
| TV                  |                                               |          |              | -                   |
| SoCar TV            |                                               |          |              | Retein              |
|                     |                                               |          |              |                     |
|                     |                                               |          |              |                     |
|                     |                                               |          |              |                     |
|                     |                                               |          |              |                     |

### 3.24 Conectarea la o rețea wireless

Modelele HYDR/*M* oferă posibilitatea de conectare wireless a unităților la rețeaua G4, adăugând flexibilitate la conexiunea prin cablul de rețea care este disponibilă și în cazul unităților HYDR/*M* C61wd G4. HYDR/*M* C61wd G4 WiFi oferă o configurare simplă și o conexiune sigură la rețeaua G4.

- 1. Din ecranul principal, apăsați pictograma Rețea.
- 2. Selectați WiFi, alegeți rețeaua și introduceți parola.

**NOTĂ:** Preferințele dvs. de conectare pot fi modificate oricând

### 4.1 Recomandări pentru procesarea instrumentarului

Unitatea HYDR*IM* C61wd G4 este proiectată să curețe și să dezinfecteze termic (în funcție de ciclul ales) instrumentele stomatologice și medicale generale. Nivelul de dezinfectare (A<sub>0</sub>=3000 și mai mare) este destinat să reducă numărul de microorganisme viabile de pe un produs la un nivel adecvat pentru manipularea sau utilizarea ulterioară a acestuia, în funcție de cerințele specificate de autoritățile regionale sau naționale. Autoritățile de reglementare pot specifica cerințe mai stricte în cadrul teritoriilor pentru care sunt responsabile.

Pentru dispozitivele medicale neinvazive, recomandăm sterilizarea finală după procesarea în HYDRIM, în conformitate cu îndrumările regionale.

Pentru dispozitivele medicale invazive, cum ar fi piesele de mână sau turbinele, sterilizarea trebuie efectuată după procesarea în unitatea HYDR/M C61wd G4.

Notă: Înainte de introducerea instrumentelor în unitatea HYDR*IM* și utilizarea adaptorului opțional pentru piese de mână și turbine, consultați instrucțiunile producătorului instrumentului referitoare la procesare cu privire la adecvarea și curățarea într-o mașină de dezinfectare termică. Pentru neclarități, consultați producătorul instrumentului.

Exemple de instrumente medicale și stomatologice adecvate pentru curățarea și dezinfectarea în unitatea HYDR*IM* includ:

- Instrumente de detartraj, spatule și pense hemostatice din oțel inoxidabil.
- Retractoare, portace, pense chirurgicale, forfecuțe chirurgicale, foarfece, chiurete din oțel inoxidabil și alte instrumente din oțel inoxidabil fără cavități adânci.

Pentru cele mai bune rezultate, instrumentele procesate în unitatea HYDR*IM* trebuie să aibă următoarele proprietăți:

- Rezistență termică la o temperatură de până la 95°C.
- Rezistență la coroziune în prezența căldurii.

Microkeratoamele, tubulatura phaco, fibrele optice și echipamentele electrice nu trebuie procesate în HYDR/*M*.

Instrumentele nichelate sau instrumentele care conțin aluminiu sau aluminiu anodizat colorat, precum și instrumentele de unică folosință nu sunt adecvate pentru procesare în unitatea HYDR*IM*.

Soluția de curățare HIP™ Ultra (HYDR*IM* cu protecția instrumentului) a fost atent formulată pentru a oferi o compatibilitate remarcabilă a materialului cu o gamă largă de metale și straturi de acoperire. Cu toate acestea, instrumentele oferite de unii producători pot să nu fie compatibile.

Unii producători de instrumente își realizează instrumente cu învelișuri speciale, care pot să nu fie potrivite pentru utilizarea într-o mașină automată de spălat și dezinfectat instrumente. Consultați producătorul instrumentului cu privire la procedurile de curățare recomandate ale acestor instrumente.

În general, nu se recomandă prelucrarea instrumentelor din oțel carbon și cromate în unitatea HYDR*IM* C61wd G4.

Când procesați obiecte mici sau ușoare în unitatea HYDR/*M* C61wd G4, utilizați coșul cu capac. Nu introduceți freze stomatologice în unitatea HYDR/*M* C61wd G4.

### 4.2 Diagrama descrierii ciclului

## Mașină de spălat și dezinfectat instrumente HYDRIM C61wd G4

| Ciclu                                                                                                    | Prespălare                                         | Spălare              | Clătire                  | Uscare                                |
|----------------------------------------------------------------------------------------------------|----------------------------------------------------|----------------------|--------------------------|---------------------------------------|
| <b>P0 – Ciclu de curățare a mașinii</b><br>Fără evacuare inițială.                                                                                                    | <30°C (rece)<br>2-10 minute<br>(implicit 2 minute) | N/A                  | <30°C (rece)<br>2 minute | N/A                                   |
| P1 – Ciclu de clătire și de<br>menținere<br>(fără dezinfecție) - Utilizați pentru a preveni<br>uscarea murdăriei pe instrumente atunci când<br>acestea nu vor fi spălate în decurs de o oră.<br>Rețineți că acest ciclu nu oferă dezinfecția,<br>deoarece este destinat doar ca o prespălare<br>pentru instrumente. | <30°C (rece)<br>2-10 minute<br>(implicit 2 minute) | N/A                  | 30°C<br>1 minut          | N/A                                   |
| P2 - Ciclu normal*<br>(fără dezinfecție) - Utilizați pentru<br>instrumente puține, moderat de murdare.<br>Rețineți că acest ciclu NU oferă dezinfecție,<br>ceea ce poate să nu fie acceptabil în anumite<br>regiuni și vă sfătuim să consultați autoritatea<br>de reglementare locală înainte de activare.          | <30°C (rece) 2<br>minute                           | 50°C<br>5 minute     | 60°C 1 minut             | 1-25 minute<br>(implicit 10 minute)   |
| <b>P3 – Ciclu intensiv cu</b><br><b>dezinfecție</b><br>Utilizați pentru instrumente și casete foarte<br>murdare.                                                                                                    | <30°C (rece)<br>2-10 minute<br>(implicit 2 minute) | 50°C<br>9-15 minute  | 90-95°C<br>5 minute      | 1-25 minute<br>(implicit 8 minute)    |
| <b>P4 - personalizat*</b><br>(A <sub>o</sub> între A <sub>o</sub> = 3.500 (clătire) și A <sub>o</sub> = 6.000                                                                                                    | <30°C (rece) 2<br>minute                           | 50°C<br>5-9 minute   | 90-95°C<br>1-5 minute    | 1-25 minute<br>(implicit 8 minute)    |
| <b>P5 – Ciclu special</b><br>93°C 10 minute. Acces doar pentru<br>tehnician. Acest ciclu are un profil<br>diferit, nu există drenaj decât după<br>dezinfectare; dezinfectarea se<br>efectuează în timpul spălării.                                                                                                  | N/A                                                | 90-95°C<br>10 minute | 70°C<br>5 minute         | 1-25 minute<br>(implicit 8<br>minute) |

\*trebuie activat de un tehnician

Temperatura de dezinfecție P3, P4 și P5 reflectă temperatura minimă garantată în orice moment în timpul dezinfecției oriunde în camera de spălare. Cu toate acestea, temperatura de dezinfectare este setată la aproximativ 93°C, cu un punct de comutare superior al încălzitorului la 94°C și un punct de comutare inferior de 92°C.

Timpul de dezinfecție al P4 poate fi mărit cu intervale incrementale de 1 minut de la 1 la 5 minute. Timpul minim de dezinfecție este de 1 minut cu o valoare minimă  $A_o$  de 3500. Valoarea minimă  $A_o$  pentru timpul de dezinfecție de 5 minute este de 6000. Timpul final de clătire trebuie stabilit și validat de un tehnician după instalarea în birou.

**Notă:** ISO 15883-1 descrie relațiile durată-temperatură pentru dezinfectarea termică umedă după cum urmează:

"Pentru un proces de dezinfecție termică umedă, se estimează că o anumită durată la o anumită temperatură are un efect letal previzibil împotriva unei populații standardizate de organisme. Definiția procesului de dezinfecție termică umedă poate fi realizată prin metoda A₀ care utilizează cunoștințele despre letalitatea procesului particular la temperaturi diferite pentru a evalua letalitatea globală a ciclului și a o exprima ca durată de expunere echivalentă la o temperatură specificată."

## 4.3 Coșuri și accesorii

Respectați recomandările producătorului de instrumente pentru curățare și îngrijire. Când încărcați unitatea, aranjați instrumentele astfel încât acestea să nu se atingă între ele. Instrumentele cu suprafețe concave sau cavități trebuie așezate astfel încât apa să se poată scurge liber.

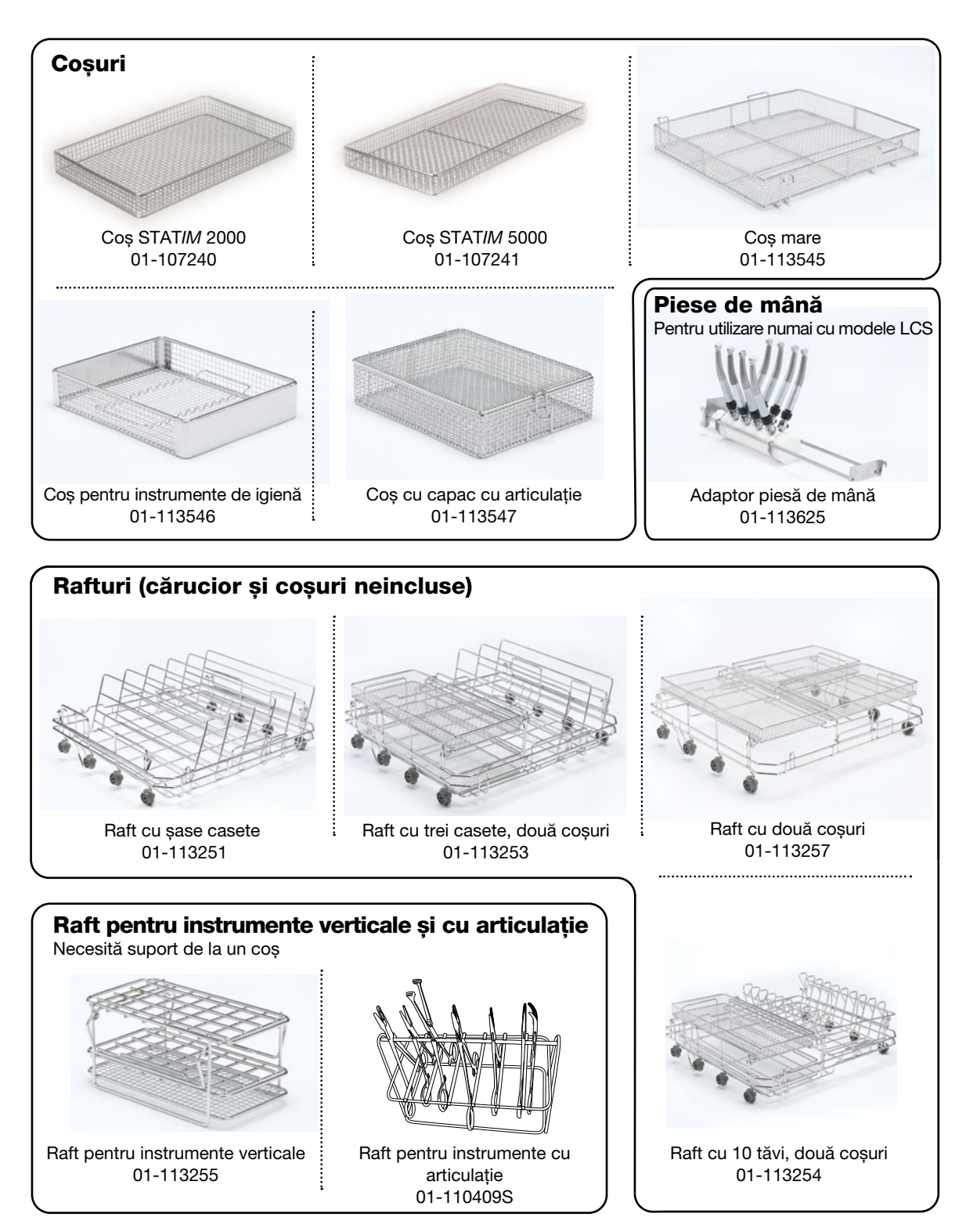

### 4.4 Sugestii și sfaturi pentru cele mai bune rezultate de curățare

- Îndepărtați urmele de ciment, material compozit și amalgam de pe instrumente de la scaunul stomatologic înainte de procesarea în HYDR*IM*.
- Utilizați exclusiv accesorii, cum ar fi coșuri, casete, cărucioare și rafturi pentru a ține instrumente concepute pentru unitatea HYDR*IM* C61wd G4.
- Utilizați accesoriile exclusiv conform destinației. De exemplu, nu puneți instrumente cu articulații în casete. Utilizați în schimb raftul pentru instrumente cu articulații.
- Dezasamblați instrumentele dacă este posibil.
- Nu suprapuneți instrumentele. Fiecare instrument trebuie așezat separat.
- Toate instrumentele trebuie introduse în mașina de spălat și dezinfectat astfel încât să permită clătirea corespunzătoare a tuturor suprafețelor. Suprafața care nu intră în contact cu apa și cu detergentul nu poate fi curățată.
- Instrumentele cu articulații trebuie plasate într-o poziție larg deschisă în coșuri. Instrumentele cu articulații închise nu pot fi curățate.
- Aşezaţi tuburile de aspirare în raftul pentru instrumente verticale şi asiguraţi-vă că apa poate curge fără restricţii în interiorul şi în exteriorul tuburilor. Nu aşezaţi tuburile de aspirare pe orizontală într-un coş sau într-o casetă. Pentru instrumentele care conţin lumeni, cum ar fi piese de mână stomatologice, numai suprafeţele externe sunt curăţate (cu excepţia cazului în care folosiţi adaptorul LCS).
- Așezați tăvile și alte elemente cu formă concavă înclinate pentru a vă asigura că apa se poate scurge ușor de pe suprafețe.
- Nu supraîncărcați unitatea HYDRIM.
- Verificați configurarea unității HYDRIM:
  - Asigurați-vă că brațele de stropire ale mașinii de spălat nu sunt blocate și se pot roti liber.
     Asigurați-vă că filtrele cu sită din evacuarea camerei nu conțin resturi.
- Pentru a obține cele mai bune rezultate de curățare, instrumentele trebuie procesate în unitatea HYDRIM cât mai repede posibil. Dacă nu este posibilă curățarea imediată, vă recomandăm să procesați instrumentele utilizând programul P1 Clătire și menținere imediat după utilizarea la pacient.
- Verificați vizual instrumentele să fie curate și integre (coroziune, modificări de material) după curățare și reparați sau înlocuiți instrumentele, dacă este necesar.
- Dacă este activată utilizarea impusă de proces, operatorul trebuie să confirme că instrumentele sunt curate vizual după terminarea unui ciclu complet.

### 4.5 Configurații de încărcare recomandate

Unitatea HYDR/*M* C61wd G4 poate procesa multe combinații de instrumente diferite determinate de următoarele:

- Dimensiunea cabinetului
- Tipurile de proceduri efectuate
- Specializarea cabinetului
- Protocoale de gestionare a instrumentelor

Mai jos sunt exemple de câteva scenarii de încărcare, inclusiv cele mai frecvente încărcături ale coșului, încărcarea recomandată a instrumentelor generale și încărcarea în cel mai rău caz pentru unitate. Manipulați cu grijă toate instrumentele pentru a preveni vătămările corporale cauzate de înțepare, de exemplu, și respectați reglementările locale de sănătate și siguranță pentru a preveni accidentele și vătămările.

#### Utilizarea coșurilor și a accesoriilor

Respectați recomandările producătorului de instrumente pentru curățare și îngrijire. Când încărcați unitatea, aranjați instrumentele răsfirat astfel încât acestea să nu se atingă între ele. Instrumentele cu suprafețe concave sau cavități trebuie așezate astfel încât apa să se poată scurge liber.

Exemple de încărcări:

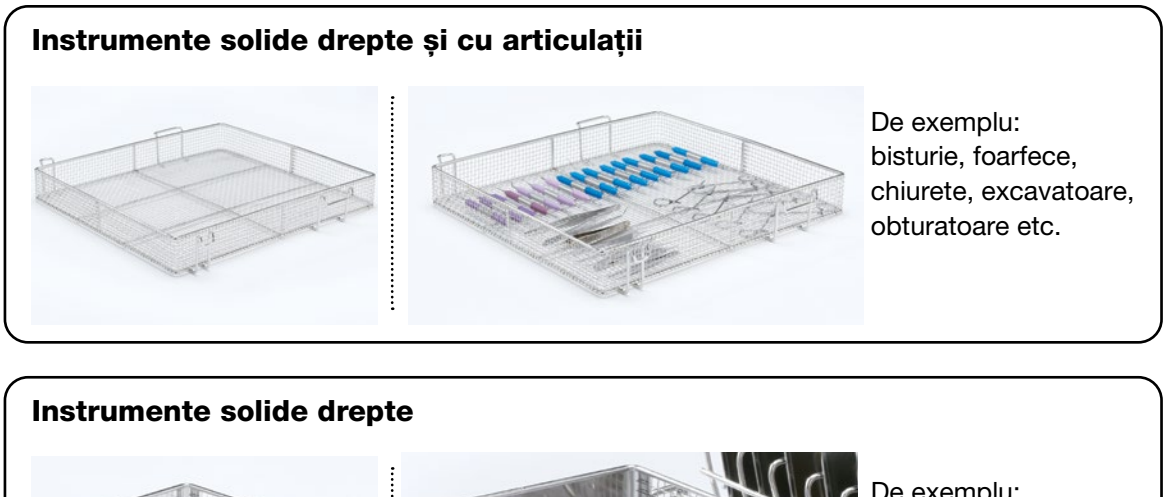

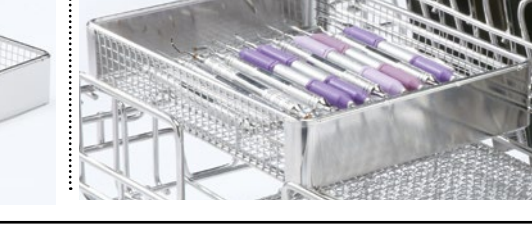

De exemplu: pense, instrumente pentru gingivectomie, sonde, instrumente de detartraj etc.

Instrumente cu articulație, instrumente solide și instrumente tubulare deschise. De exemplu: Instrumente de detartraj, chiurete, elevatoare dentare, oglinzi cu o singură parte, tuburi de aspirare etc.

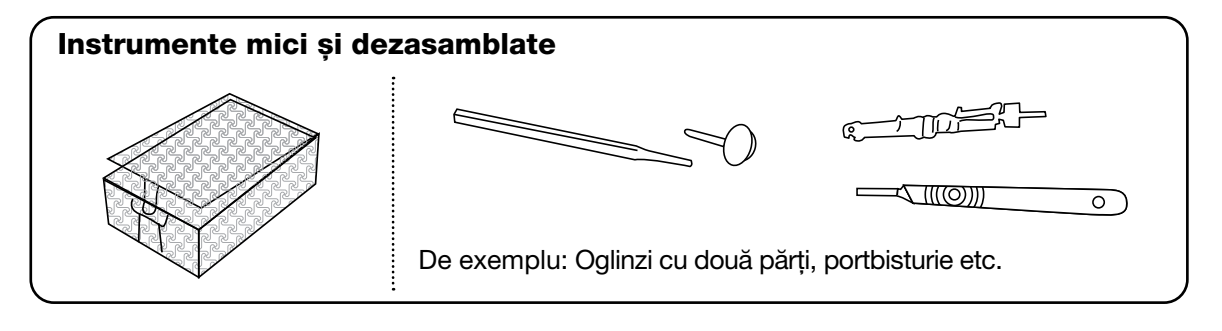

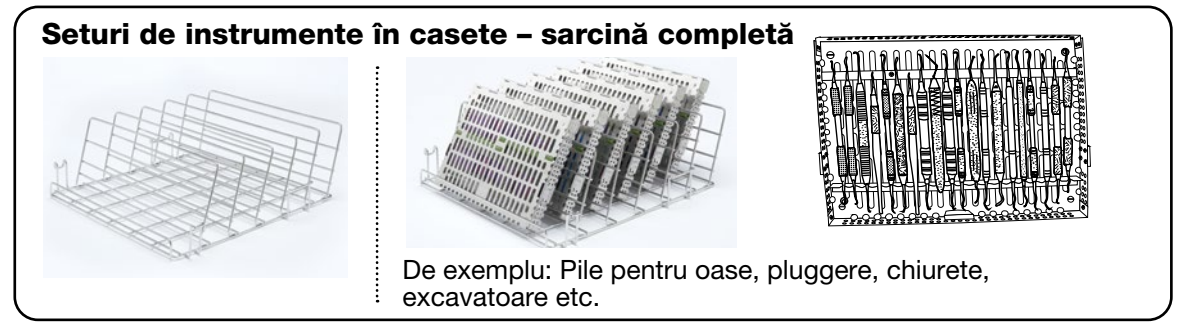

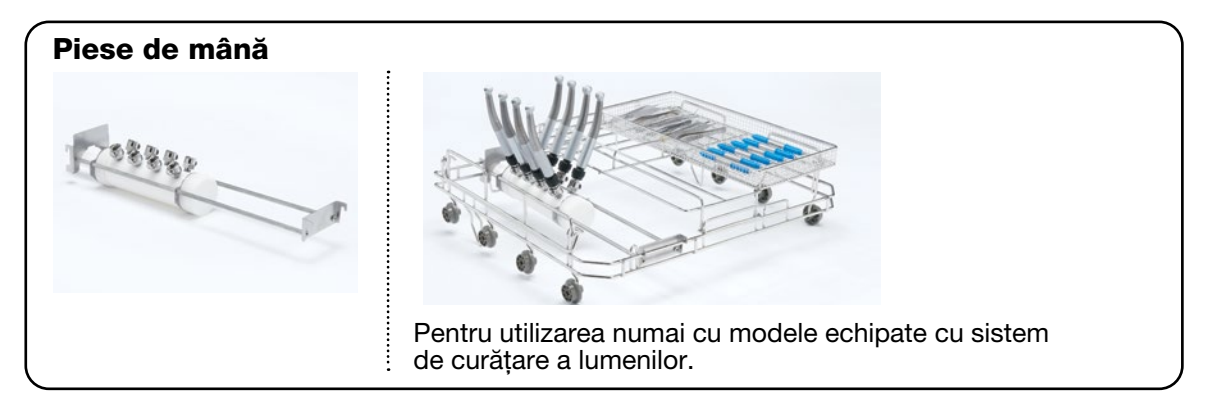

## 4.6 Efectuarea unui ciclu

Înainte de a folosi unitatea HYDR/M, verificați dacă alimentarea cu apă este pornită și dacă punga cu soluție de curățare HIP™ Ultra este amplasată și atașată corect, apoi urmați acești pași:

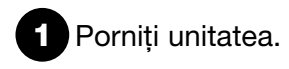

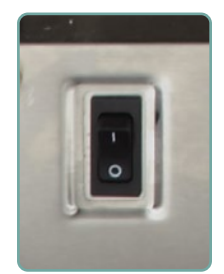

Atingeți ecranul pentru a începe.

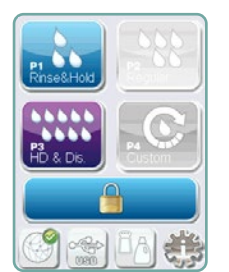

3 Apăsați UNLOCK (Deblocare) dacă este necesar.

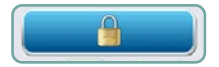

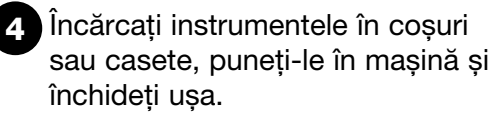

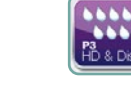

5 Selectați ciclul dorit. (Utilizați un ciclu intensiv pentru casete, instrumente cu articulații sau instrumente foarte murdare.)

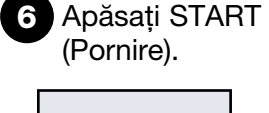

**Heavy Duty** 

START

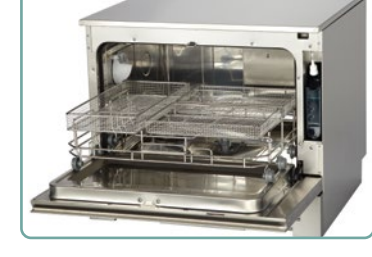

## 7 Ciclul va începe.

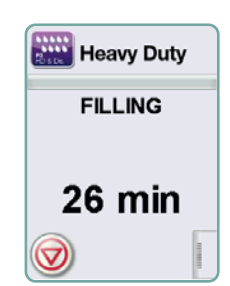

Ciclul va începe prin evacuarea unității. Bara de pe ecran indică evoluția ciclului. Etapa din ciclu este afișată sub bară (de exemplu, Umplere, Clătire). Timpul estimat rămas (în minute) este afișat întotdeauna. Rețineți că timpul va crește sau scădea în funcție finalizarea proiectată a ciclului.

### 8 Ciclul este complet.

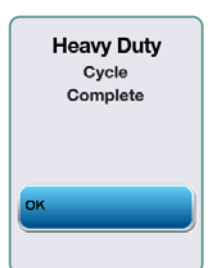

Când ciclul este complet, numele programului și "Cycle Complete" (Ciclu finalizat) este afișat și unitatea emite un sunet de trei ori. Apăsați "OK" pentru a deschide ușa. Folosiți mănuși pentru a descărca instrumentele. După toate ciclurile, aveți grijă deoarece instrumentele, căruciorul, coșurile și casetele pot fi fierbinți. Inspectați instrumentele pentru reziduuri înainte de ambalare/sterilizare.

### 4.7 Întreruperea/anularea unui ciclu

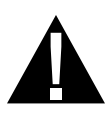

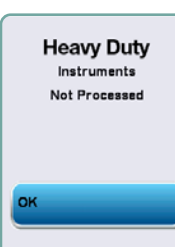

**NOTĂ:** Dacă faza de uscare a ciclului este întreruptă, părțile critice ale ciclului sunt finalizate și mesajul afișează numele programului și apare "Cycle Complete. Drying interrupted (Ciclu finalizat. Uscare întreruptă.)".

### 4.8 Funcții suplimentare din meniul de utilizator și configurare

Pentru a accesa meniurile de utilizator sau de configurare, urmați acești pași:

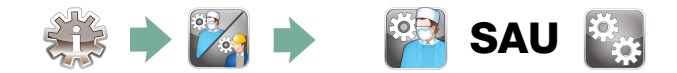

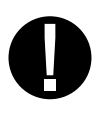

| Eleaning   |  |
|------------|--|
| FILLING    |  |
|            |  |
| 6 min      |  |
| $\bigcirc$ |  |

## Curățarea camerei

Acest ciclu este folosit pentru a îndepărta periodic depunerile de apă dură de pe pereții și rafturile camerei. Turnați 0,5 litri de oțet sau acid citric în cameră înainte de a începe ciclul. Unitatea HYDR*IM* vă va reaminti să executați un ciclu de curățare la fiecare 25 de cicluri. Frecvența de reamintire poate fi ajustată de tehnician. Atingeți "Cleaning (Curățare)". Va fi executat un ciclu de curățare, similar cu un ciclu normal de spălare. Necurățarea camerei poate duce la coroziune.

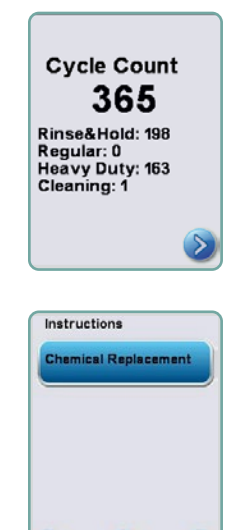

## 🛐 Cycle Count (Contor de cicluri)

Acest lucru permite utilizatorului să vadă câte cicluri au fost executate pe unitatea HYDR/M. Atingeți contor de cicluri și numărul de cicluri (finalizate și anulate) va fi afișat. Acesta nu poate fi resetat. Atingeți săgeata înapoi pentru a reveni la meniul anterior.

## 🔋 Instructions (Instrucțiuni)

Utilizatorii pot accesa o bază de date cu instrucțiuni pictoriale despre cum să efectueze întreținerea de rutină, cum ar fi amplasarea soluției de curățare.

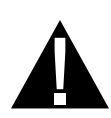

## 4.9 Deschiderea ușii în cazul unei căderi de tensiune

Dacă există o cădere de tensiune, localizați maneta de pe marginea superioară a ușii, glisați-o spre dreapta și deschideți ușa. Atenție! Este posibil ca în unitate să rămână lichid, iar instrumentele pot fi fierbinți. Dacă ciclul a fost întrerupt, instrumentele nu trebuie utilizate și trebuie reprocesate.

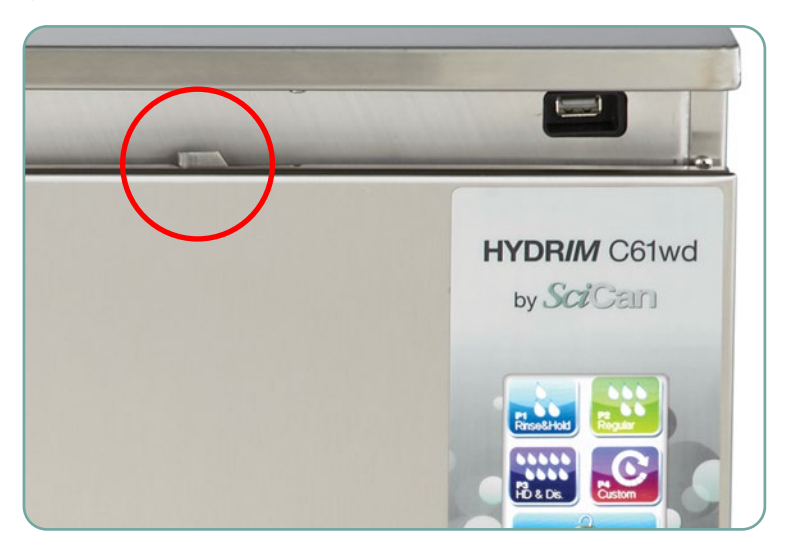

## 5. Stocarea și recuperarea informațiilor despre ciclu

Unitatea HYDR/M C61wd G4 are un dispozitiv de jurnalizare a datelor capabil să stocheze toate datele din fiecare ciclu, indiferent dacă este reușit sau incomplet pe toată durata de viață a unității. Puteți accesa aceste informații prin intermediul ecranului tactil, prin portalul web sau prin utilizarea unui dispozitiv de stocare USB.

#### 5.1 Recuperarea informațiilor despre ciclu utilizând ecranul tactil

- 1. Din ecranul principal, apăsați pictograma USB.
- 2. Unitatea va înregistra până la ultimele cinci cicluri reușite și ultimele cinci cicluri incomplete.

Dacă selectați un ciclu din listă, acesta va afișa informații despre ciclu într-un format similar cu modul în care va fi imprimat.

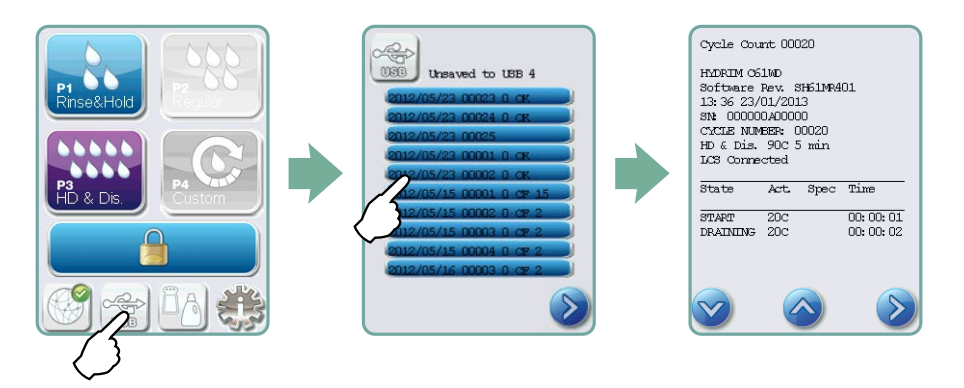

3. Utilizați tastele cu săgeți pentru a derula și a citi.

**NOTĂ:** Indiferent dacă aveți sau nu un dispozitiv de stocare USB atașat la unitate, puteți vedea întotdeauna ultimele cinci cicluri reușite și ultimele cinci cicluri incomplete.

Utilizați portalul web HYDR/M C61wd G4 pentru a accesa toate informațiile despre ciclu stocate de unitatea HYDR/M de pe computer. Pentru a conecta unitatea HYDR/M, consultați secțiunea 3.23 Conectarea la o rețea.

# 5.2 Recuperarea informațiilor despre ciclu folosind copia de rezervă a datelor pe USB

Dispozitivul de stocare USB poate fi utilizat pentru a transfera informații despre ciclu stocate în unitate pe un computer. Cele mai bune practici sugerează că acest lucru trebuie făcut o dată pe săptămână. Pentru a transfera date utilizând portul USB, urmați acești pași:

- 1. Conectați dispozitivul de stocare USB la portul USB.
- 2. Unitatea HYDR/M ține evidența datelor deja transferate pe dispozitivul de stocare USB și va încărca automat numai date noi. Datele stocate în memoria internă a unității HYDR/M pot fi copiate o singură dată. Accesul la informațiile transferate anterior poate fi făcut din portalul web.
- 3. Când indicatorul de activitate de pe dispozitivul de stocare USB nu mai clipește sau pictograma USB de pe ecranul LCD se transformă de la un verde intermitent în gri continuu, scoateți dispozitivul de stocare USB și transferați informațiile pe computer.

**NOTĂ:** Dacă selectați pictograma dispozitivului de stocare USB din meniul principal, veți putea vizualiza ultimele cinci cicluri finalizate și ultimele cinci cicluri incomplete. Pentru a vedea toate ciclurile stocate pe dispozitivul de stocare USB, trebuie să utilizați computerul.

**NOTĂ:** Dacă pierdeți dispozitivul de stocare USB și doriți să transferați istoricul ciclurilor unității pe un dispozitiv nou, urmați acești pași:

- 1. Conectați noul dispozitiv de stocare USB la portul USB.
- 2. Selectați pictograma USB.
- 3. Din ecranul cu informații despre cicluri, selectați pictograma USB din nou.
- 4. Selectați Copy (Copiere) și unitatea va copia toate informațiile despre ciclu pe dispozitivul de stocare USB.

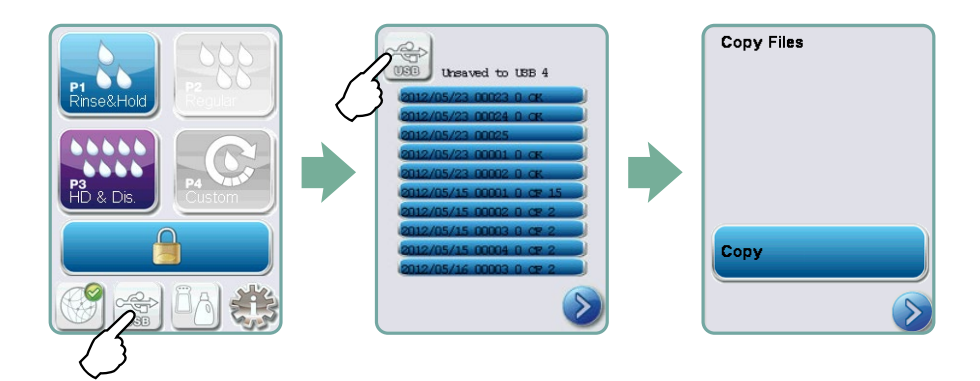

### 6.1 Înlocuirea soluției de curățare HIP™ Ultra

Înlocuiți soluția de curățare numai cu soluția de curățare HIP™ Ultra, care este utilizată în forma diluată ca detergent pentru curățarea instrumentelor chirurgicale în mașina de spălat și dezinfectat HYDR/*M*.

Acesta este un lichid incolor și aproape inodor care este complet solubil în apă. Se vor lua câteva măsuri de precauție pentru a manipula în siguranță această substanță chimică. Pentru mai multe informații, consultați secțiunea 3.2 Manipularea și amplasarea soluției de curățare HIP™ Ultra.

**NOTĂ:** Pentru a evita scurgerea, înlocuiți recipientul de soluție numai atunci când apare mesajul și asigurați-vă că purtați mănuși.

Când apare un X roșu pe pictograma agentului de dedurizare a apei/detergentului. Apăsați pictograma pentru a stabili dacă problema este cu nivelul agentului de dedurizare a apei sau al soluției de curățare. Dacă soluția de curățare trebuie înlocuită, lângă ea va apărea un X roșu.

Pentru a înlocui soluția de curățare, urmați acești pași: Cod produs nr.: CS-HIPC-U (8 x 750 ml), soluție de curățare HIP™ Ultra.

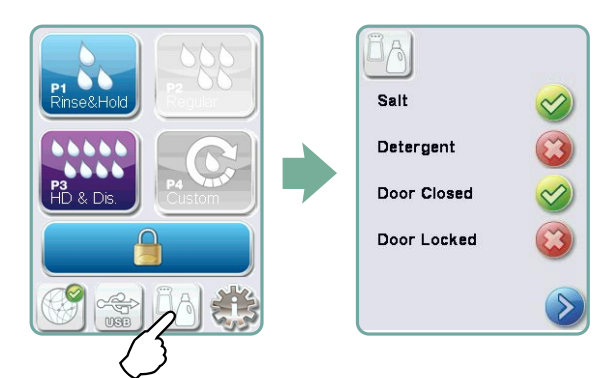

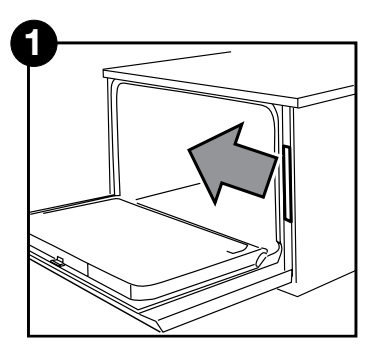

OPRIȚI alimentarea, deschideți ușa și trageți compartimentul pentru soluții chimice.

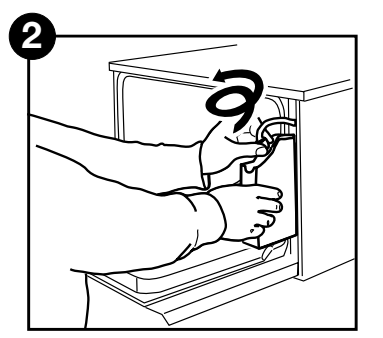

Deconectați conectorul soluției de curățare.

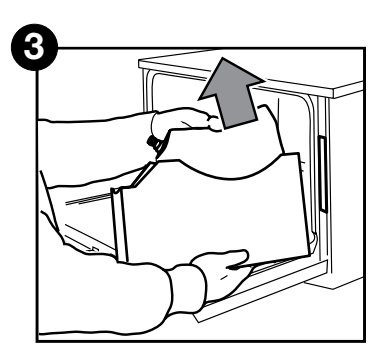

Scoateți punga de soluție de curățare goală și aruncați-o sau reciclați-o.

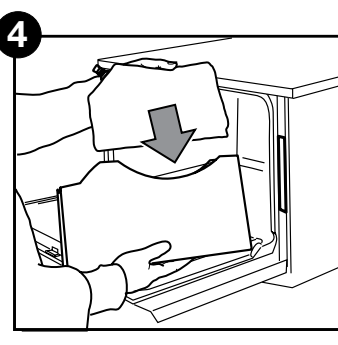

Puneți o pungă nouă în compartimentul pentru soluții chimice.

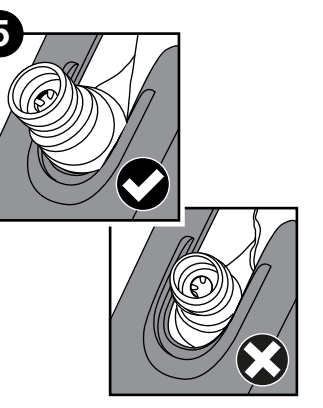

Asigurați-vă că duza este în poziția corectă.

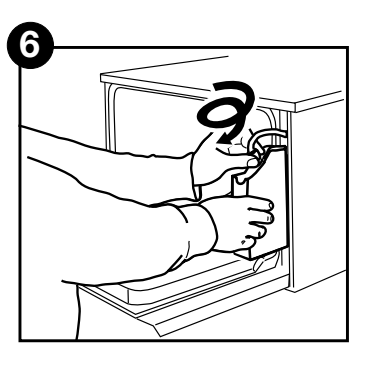

Conectați punga nouă, închideți ușa și PORNIȚI unitatea.

Pentru a amorsa pompa de dozare a soluției de curățare, apăsați pe pictograma agentului de dedurizare a apei/detergentului de pe ecranul principal. În ecranul agentului de dedurizare a apei/detergentului, apăsați pe X roșu de lângă "Detergent". Unitatea va amorsa sistemul de dozare și va apărea o bifă verde în locul unui X roșu când este gata de utilizare.

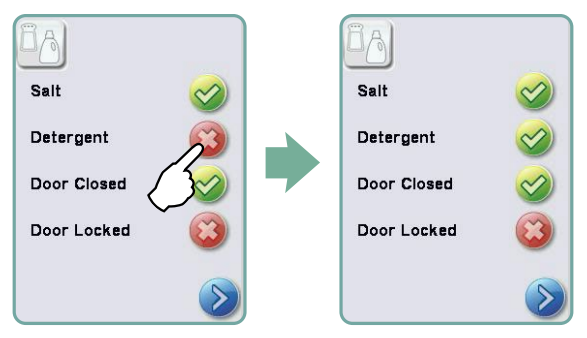

**NOTĂ:** Sistemul poate fi de asemenea amorsat pornind pur și simplu un ciclu și selectând "Detergent Replaced (Detergent înlocuit)", când vi se solicită.

### 6.2 Completarea rezervorului de sare pentru agentul de dedurizare a apei

Când apare un indicator X roșu pe indicatorul pentru nivelul detergentului și a agentului de dedurizare a apei, apăsați pictograma pentru a determina dacă problema este la nivelul agentului de dedurizare a apei sau al soluției de curățare. În cazul în care agentul de dedurizare a apei trebuie completat, urmați acești pași:

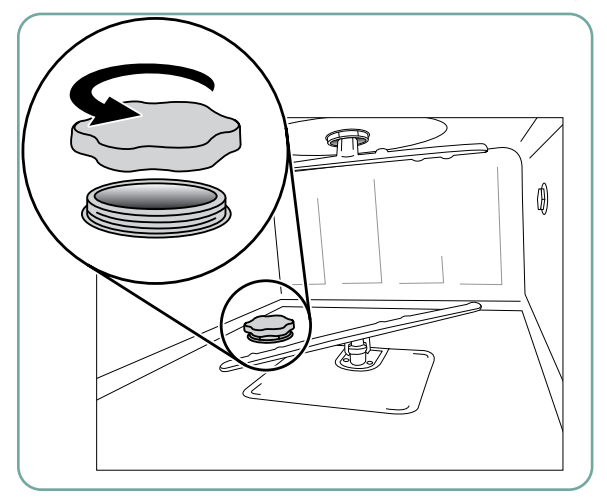

- 1. Deschideți capacul recipientului de sare.
- 2. Umpleți recipientul de sare până în partea superioară, folosind pâlnia furnizată, până la maxim 0,5 kg.
- Închideți capacul recipientului de sare, asigurând o bună etanşare. Etanşarea necorespunzătoare poate determina apariția coroziunii.

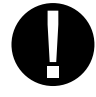

4. Executați un ciclu complet, fără instrumente.

Cod produs nr.: 01-112594S Sare, agent de dedurizare a apei

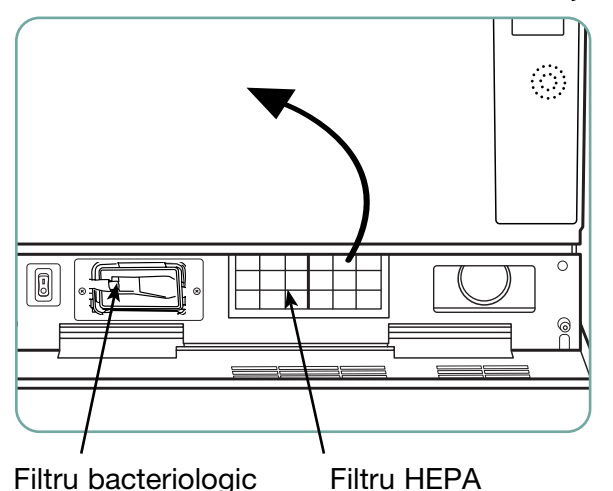

## 6.3 Schimbarea filtrului de aer și a filtrului bacteriologic (dacă există)

#### Filtrul de aer

Când apare mesajul "Replace air filter (Înlocuiți filtrul de aer)", filtrul HEPA trebuie înlocuit.

- 1. Opriți alimentarea cu curent electric.
- Deschideți panoul de ventilație de sub uşa frontală a unității.
- 3. Notați direcția săgeții și scoateți filtrul vechi trăgându-l din centru.
- Instalați noul filtru de aer aşezând săgeata în orientarea corectă - şi închideți panoul de ventilație.
- După înlocuirea filtrului, accesați ecranul "Reset Drying Counter (Resetare contor de uscare)" din meniul Setup (Configurare) și resetați contorul de uscare la zero. (A se vedea Secțiunea 3.11)

Filtrul trebuie înlocuit la fiecare 750 de cicluri de uscare. Unitatea va continua să funcționeze dacă filtrul nu este înlocuit, dar veți observa o performanță de uscare sub cea optimă. Cod produs nr.: 01-113277S Filtru de aer, C61

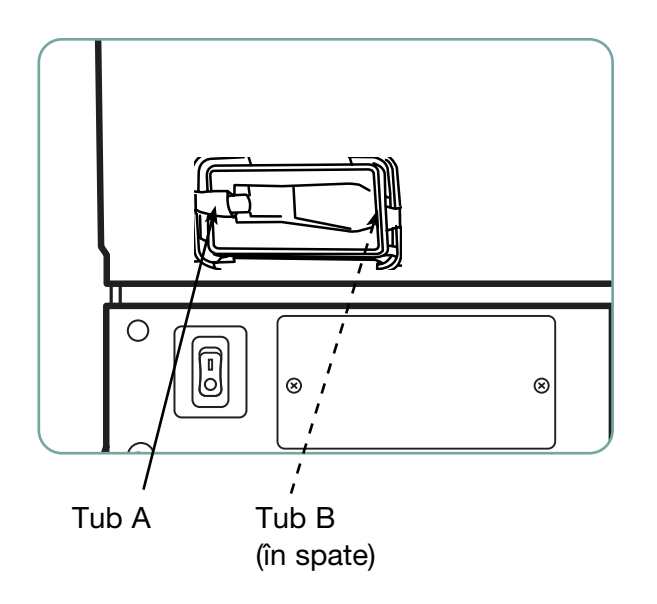

#### Filtru bacteriologic

Modelele dotate cu un sistem de curățare a lumenilor(LCS) au un filtru biologic care trebuie înlocuit la fiecare 500 de cicluri sau dacă este murdar. Pentru a schimba filtrul biologic, urmați acești pași:

- OPRIȚI unitatea și deconectați tubul A de filtrul bacteriologic și scoateți filtrul din suportul filtrului.
- Rețineți orientarea marcajului cu săgeată de pe filtru înainte de demontare. Când filtrul este eliberat din suport, deconectați cu grijă tubul B din partea din spate a filtrului.
- Înainte de a instala filtrul bacteriologic nou (cod produs nr. 01-102119S) verificați dacă marcajul cu săgeată de pe filtru se potriveşte cu direcția săgeții de pe suport. Împingeți racordul filtrului din dreapta în tubul B.
- Apăsați ușor filtrul de înlocuire în suportul filtrului. Marcajul cu săgeată al filtrului trebuie să fie orientat spre exterior şi îndreptat la dreapta.
- 5. Reconectați tubul A la racordul filtrului din stânga.
- După înlocuirea filtrului, mergeți la ecranul "Resetare contor LCS" din meniul Configurare și resetați contorul la zero. (A se vedea Secțiunea 3.12)

## 6.4 Întreținerea filtrului și brațului de spălare

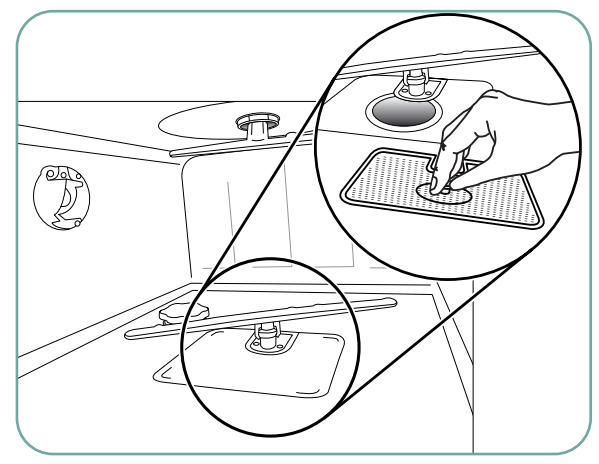

#### Întreținere filtru

Inspectați filtrele de particule grosiere și fine din partea de jos a camerei zilnic pentru reziduuri și curățați, dacă este necesar. Pentru a curăța, scoateți filtrul (rotiți piulița metalică din partea frontală centrală a filtrului pentru a o elibera), clătiți sub robinet și reasamblați. Asigurați-vă că filtrul este blocat ferm în poziție atunci când este înlocuit.

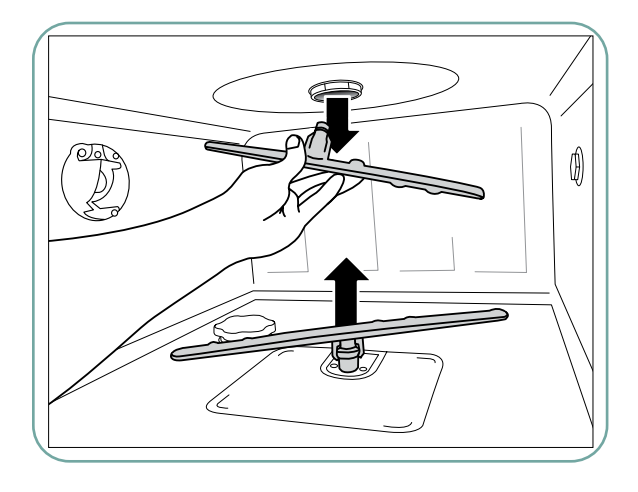

#### Întreținerea brațelor de spălare:

Dacă observați că brațele de spălare nu se rotesc ușor, îndepărtați brațele după cum este necesar – îndepărtarea excesivă a brațelor de spălare poate reduce durata de viață. Ambele brațe, superior și inferior, sunt montate sub presiune. Pentru a scoate brațul superior, trageți în jos și pentru a scoate brațul inferior, trageți în sus. Clătiți sub robinet, eliminați obstacolele din orificiile de evacuare și reasamblați.

## 6.5 Curățarea unității

Pentru a curăța suprafețele exterioare și autocolantul care acoperă ecranul tactil, utilizați o cârpă moale umezită cu săpun și apă sau cu un dezinfectant de suprafețe. Nu utilizați substanțe chimice de curățare dure. Pentru a curăța camera, utilizați funcția "Cleaning (Curățare)" disponibilă în meniul utilizatorului cu 0,5 l de oțet sau acid citric în cameră. Pentru detalii, consultați secțiunea 4.8.

**NOTĂ:** La fiecare 25 de cicluri, utilizatorului i se va reaminti să execute un ciclu de curățare a camerei. Apăsați OK pentru a continua ciclul de spălare selectat, dar nu uitați să executați un ciclu de curățare a camerei la următoarea ocazie disponibilă.

## 6.6 Pregătirea unității pentru transport

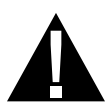

Dacă pregătiți unitatea pentru transport sau depozitare, apa reziduală trebuie scoasă din colector. Apele uzate din unitate pot conține contaminanți biologici. Din meniul Setup (Configurare), selectați funcția Prepare for Shipping (Pregătire pentru expediere). Unitatea va pompa toată apa uzată din colector. Dacă rămâne o cantitate mică, înmuiați-o cu material absorbant. Purtați mănuși de cauciuc de unică folosință. Eliminați materialul absorbant în conformitate cu regulamentele de eliminare biologică a deșeurilor.

Dacă unitatea este lipsită de energie electrică, utilizați tubul de evacuare situat sub partea din față a unității în mijloc pentru a evacua apa din cameră și din sistem. Apoi, deblocați ușa folosind maneta ușii (a se vedea pct. 4.9) și scoateți filtrul de particule grosiere și filtrul de particule fine (a se vedea pct. 6.4) și folosiți materialul absorbant pentru a absorbi orice apă rămasă în colector.

## 6.7 Întreținerea anuală

Dacă apare mesajul "Preventative Maintenance Required. Call for Service (Întreținere preventivă necesară. Sunați la service)", este necesară întreținerea anuală. Pentru a continua să utilizați unitatea HYDR/*M*, apăsați OK. Sunați la service cât mai curând posibil. Întreținerea anuală trebuie efectuată după trecerea a 365 de zile de la instalarea inițială sau de la efectuarea ultimului apel de service.

### 6.8 Testarea și validarea unității

Următoarele indică întreținerea periodică recomandată care trebuie efectuată de utilizator și tehnicieni pentru mașina de spălat și dezinfectat HYDR *IM* C61wd G4.

Pentru a asigura eficacitatea continuă a curățării unității, vă recomandăm să respectați următoarele protocoale de testare periodică.

#### • NOTE IMPORTANTE:

Acest document prezintă cerințele minime pentru a asigura că echipamentul dă randamentul conform specificațiilor. În unele regiuni, documentele de orientare locale/ naționale pot necesita teste suplimentare. Contactați distribuitorul sau autoritățile medicale locale pentru detalii.

• Instalarea, punerea în funcțiune și întreținerea anuală **TREBUIE** să fie efectuate de un tehnician autorizat. Nerespectarea acestui echipament poate duce la invalidarea rezultatelor următorului regim de testare.

| Când                             | Cine Ce teste                      |                                                                                                    |
|----------------------------------|------------------------------------|----------------------------------------------------------------------------------------------------|
| La instalare                     | De către un tehnician<br>autorizat | <ul> <li>Testarea la punerea în funcțiune/instalare<br/>conform prezentării din documentul de<br/>instalare aferent unității.</li> <li>Prima validare dacă este cerută de<br/>reglementările locale.</li> </ul>                                                                                                    |
| Testări și verificări<br>zilnice | De către utilizator                | <ul> <li>verificare blocare uşă</li> <li>verificare rotație braț de spălare</li> <li>verificare garnitură uşă</li> <li>verificare capacitate de încărcare</li> <li>verificarea și curățarea filtrelor camerei</li> <li>examinare vizuală (inspecție sub lupă)<br/>a fiecărei încărcături să nu prezinte<br/>murdărie reziduală.</li> </ul> |
| Anual                            | De către un tehnician<br>autorizat | <ul> <li>Programul de întreținere anuală<br/>prezentat în manualul de service</li> </ul>                                                                                                    |
| Anual                            | De către un tehnician<br>autorizat | <ul> <li>Revalidare dacă este cerută de reglementările<br/>locale.</li> </ul>                                                                                                    |

Protocoalele periodice de testare recomandate sunt prezentate în tabelul de mai jos:

#### Teste care trebuie efectuate de către utilizator:

#### Verificare blocare ușă

Acest test este destinat să asigure că ușa nu poate fi deschisă în timpul funcționării unui ciclu sau că un ciclu nu va porni cu ușa deschisă. Pentru a verifica dacă aceste caracteristici funcționează corect, încercați să deschideți ușa utilizând mânerul imediat după începerea unui ciclu. **Atenție - NU încercați acest lucru când brațele de spălare se rotesc și/sau apa este peste temperatura ambiantă.** Ușa nu trebuie să se deschidă. Când încercați să începeți un ciclu cu ușa deschisă, ciclul nu trebuie să înceapă. Dacă unitatea nu trece de acest test, opriți utilizarea imediat și contactați distribuitorul pentru service tehnic.

#### Verificare garnitură ușă

Verificați vizual garnitura ușii pentru reziduuri sau uzură. Dacă garnitura este uzată sau deteriorată, sunați distribuitorul pentru service tehnic.

#### Verificare cărucior

Verificați vizual cărucioarele pentru uzură, deteriorare și dacă glisierele se deplasează liber pe întreaga lor cursă.

#### Verificare filtru cameră

Scoateți, verificați vizual și curățați, conform descrierii din secțiunea 6.4.

#### Verificare încărcătură

Inspectați vizual fiecare încărcătură să nu prezinte impurități reziduale. Mașinile de spălat și dezinfectat sunt concepute să asigure că suprafețele instrumentelor nu prezintă reziduuri care pot compromite procesul de sterilizare.

O verificare vizuală a instrumentelor procesate în fiecare încărcătură trebuie efectuată, sub lupă, înainte de sterilizare pentru a se asigura că pe instrument nu sunt prezente reziduuri.

Dacă reziduurile sunt încă evidente, instrumentul nu trebuie considerat curat și trebuie reprocesat în unitatea HYDR*IM* din nou înainte de sterilizare.

**NOTĂ:** Unele materiale care se întăresc, cum ar fi cimenturile și compozitele, dacă se întăresc pe instrument nu vor fi îndepărtate într-o unitate HYDR*IM*. Dacă aceste materiale sunt observate pe instrument, poate fi necesară îndepărtarea abrazivă.

| Problemă                                                                                                    | Cauze și soluții posibile                                                                                                    |  |
|----------------------------------------------------------------------------------------------------|----------------------------------------------------------------------------------------------------|--|
| Instrumentele nu sunt curate                                                                                                    | <ul> <li>Nu supraîncărcați casetele sau coșurile cu<br/>instrumente.</li> <li>Nu încărcați prea multe casete în HYDR/M.</li> <li>Utilizați ciclul intensiv pentru casete și instrumente<br/>articulate.</li> <li>Verificați filtrele și brațele de spălare să nu prezinte<br/>reziduuri.</li> <li>Creșteți timpul de spălare. A se vedea secțiunea 4.8.</li> </ul>                                                                                                    |  |
| Ecranul tactil /<br>Unitatea nu pornește                                                                                                 | <ul> <li>Asigurați-vă că butonul de pornire este în poziția<br/>PORNIT.</li> <li>Asigurați-vă că ștecherul este introdus corect în priza<br/>de perete.</li> <li>Verificați dacă o siguranță sau un circuit este ars -<br/>sunați la service pentru asistență.</li> <li>NOTĂ: Siguranțele NU trebuie înlocuite de operator.<br/>Sunați la tehnician de service autorizat pentru asistență.<br/>Pentru protecție continuă împotriva riscului de incendiu,<br/>înlocuiți numai cu siguranțe de 15 A, 250 V de tip F.</li> </ul> |  |
| Brațele de spălare<br>nu se rotesc                                                                                                    | <ul> <li>Scoateți brațele de spălare, curățați-le și reamplasați-le.</li> <li>Verificați dacă există obstrucții în cameră.</li> </ul>                                                                                                    |  |
| Ușa nu poate fi deschisă                                                                                                    | <ul> <li>Ciclul nu este finalizat.</li> <li>Ciclul a fost anulat și unitatea nu s-a uscat complet<br/>încă.</li> </ul>                                                                                                    |  |
| Ciclurile de funcționare par<br>să dureze prea mult până<br>la finalizare                                                                | <ul> <li>Apa nu este destul de caldă. Verificați dacă<br/>temperatura de alimentare cu apă caldă este în<br/>intervalul recomandat.</li> <li>Verificați dacă furtunurile cald și rece nu sunt inversate.</li> </ul>                                                                                                    |  |
| Apare mesajul "No detergent<br>(Nu există detergent)", dar<br>mai există o cantitate mare<br>de substanțe chimice rămase<br>în recipient | <ul> <li>Verificați dacă tubul chimic este îndoit.</li> <li>Verificați capacul să fie etanșat.</li> <li>Reinstalare soluție chimică, a se vedea secțiunea 6.1</li> </ul>                                                                                                    |  |
| Performanța de uscare este<br>inadecvată                                                                                                 | <ul> <li>Măriți timpul de uscare. A se vedea secțiunea 4.8.</li> <li>Schimbați filtrul HEPA.<br/>cod produs nr.: 01-113277S Filtru de aer, C61</li> </ul>                                                                                                    |  |

| Problemă                                                                                                    | Cauze și soluții posibile                                                                                                    |  |  |
|----------------------------------------------------------------------------------------------------|----------------------------------------------------------------------------------------------------|--|--|
| Apare mesajul "Preventative<br>Maintenance Required. Call<br>for Service (Este necesară<br>întreținerea preventivă.<br>Sunați la service)" | Întreținerea anuală trebuie efectuată după trecerea a 365<br>de zile de la instalarea inițială sau de la efectuarea<br>ultimului apel de service. Sunați la service.                                                                                                    |  |  |
| Apare mesajul "Replace Air<br>Filter (Înlocuiți filtrul de aer)"                                                                           | <ul> <li>Înlocuiți filtrul HEPA. A se vedea secțiunea 6.3.</li> <li>Dacă filtrul a fost înlocuit și mesajul continuă<br/>să apară, resetați contorul de uscare. Consultați<br/>secțiunea 3.11.</li> </ul>                                                                                                    |  |  |
| Apare mesajul<br>"Replace LCS Filter<br>(Înlocuiți filtrul de aer)"                                                                        | <ul> <li>Înlocuiți filtrul biologic. A se vedea secțiunea 6.3.</li> <li>Dacă filtrul a fost înlocuit și mesajul continuă<br/>să apară, resetați contorul LCS. Consultați<br/>secțiunea 3.12.</li> </ul>                                                                                                    |  |  |
| "Air Filter Missing.<br>Install Filter (Lipsește filtrul<br>de aer. Instalați filtrul)"                                                    | <ul> <li>Verificați filtrul HEPA pentru a vă asigura că acesta<br/>este instalat corect (cu săgeata în poziția corectă).</li> </ul>                                                                                                    |  |  |
| Dispozitiv de stocare<br>USB pierdut cu toate<br>datele ciclurilor                                                                         | <ul> <li>Dacă trebuie să copiați toate datele ciclurilor unității pe<br/>un nou dispozitiv de stocare USB:</li> <li>1. Introduceți noul dispozitiv USB.</li> <li>2. Selectați pictograma USB.</li> <li>3. Selectați informațiile despre cicluri.</li> <li>4. Din ecranul cu informații despre cicluri, selectați<br/>pictograma USB din partea dreaptă sus.</li> <li>5. Selectați copiere și tot istoricul ciclului unității va fi<br/>copiat pe noul dispozitiv.</li> </ul> |  |  |
| Fără conexiune la internet                                                                                                    | <ul> <li>Selectați pictograma de conectivitate pentru a accesa<br/>ecranul de stare al conexiunii.</li> <li>Dacă apare un X roșu lângă IP: Nu aveți<br/>conexiune de rețea. Contactați<br/>administratorul de rețea.</li> <li>Dacă apare un X roșu lângă internet: Nu aveți conexiune<br/>la internet. Contactați furnizorul dvs. de internet.</li> </ul>                                                                                                    |  |  |

## Mesaje de eroare

| Eroare                                         | Ce înseamnă                                                       | Ce trebuie făcut                                                                                                    |
|------------------------------------------------|-------------------------------------------------------------------|----------------------------------------------------------------------------------------------------|
| CF1 Încălzire<br>apă cameră                    | Apa nu ajunge la temperatura necesară în timpul specificat.       | <ul> <li>Sunați la service.</li> </ul>                                                                                                    |
| CF2 Defecțiune<br>umplere cameră               | Apa nu umple camera<br>în timpul specificat.                      | <ul> <li>Verificați ca<br/>furtunurile de apă<br/>să nu fie îndoite.<br/>Deschideți supapele<br/>obturatoare.</li> </ul>                                                                                                    |
| CF3 Defecțiune<br>citire temperatură<br>cameră | Senzor defect.                                                    | <ul> <li>Sunați la service.</li> </ul>                                                                                                    |
| CF4 Defecțiune<br>evacuare apă                 | Apa nu poate fi evacuată din<br>unitate.                          | <ul> <li>Verificați dacă<br/>furtunul de evacuare<br/>nu este îndoit.</li> <li>Verificați dacă filtrele<br/>din partea inferioară<br/>a camerei nu sunt<br/>obstrucționate.</li> <li>Verificați dacă<br/>orificiul de evacuare<br/>este la înălțimea<br/>specificată notată<br/>în manualul de<br/>instalare.</li> </ul> |
| CF5 Defecțiune<br>dezinfectare                 | Temperatura a scăzut sub 90 °C<br>în timpul fazei de dezinfecție. | Sunați la service.                                                                                                    |
| CF7 Ciclul a fost<br>anulat sau întrerupt      | Cădere de tensiune.                                               | <ul> <li>Restabiliți<br/>alimentarea electrică<br/>a unității.</li> <li>Reporniți programul.</li> </ul>                                                                                                    |
| CF8 Defecțiune<br>încălzitor de aer            | Temperatura aerului a scăzut<br>în timpul fazei de uscare         | Sunați la service.                                                                                                    |
| CF9                                            | Defecțiune de sistem                                              | Sunați la service.                                                                                                    |
| CF10 Eroare sistem<br>de uscare                | Problemă cu uscarea.                                              | Sunați la service.                                                                                                    |
| CF11 Eroare sistem<br>de dozare                | Problemă cu sistemul de detergent.                                | Sunați la service.                                                                                                    |

| Eroare                                                                                                    | Ce înseamnă                                     | Ce trebuie făcut                                                                                                    |
|----------------------------------------------------------------------------------------------------|-------------------------------------------------|----------------------------------------------------------------------------------------------------|
| CF12 Filtru de apă<br>înfundat (pentru<br>modelele echipate<br>numai cu LCS)                                        | Problemă cu sistemul de curățare a<br>lumenilor | <ul> <li>Verificați dacă<br/>adaptorul LCS este<br/>așezat corect în<br/>cameră.</li> <li>Ați selectat LCS<br/>la începutul<br/>programului, dar<br/>LCS nu este instalat</li> <li>Dacă mesajul<br/>persistă,<br/>sunați la service.</li> </ul> |
| CF13 Eroare<br>de validare<br>temperatură                                                                           |                                                 | <ul> <li>Sunați la service.</li> </ul>                                                                                                    |
| CF14 Prespălare<br>Apa este prea caldă                                                                              | Apa de prespălare este prea caldă               | <ul> <li>Verificați dacă<br/>furtunurile de apă<br/>(Cald/Rece) nu sunt<br/>inversate. Reporniți<br/>ciclul.</li> </ul>                                                                                                    |
| CF15 Revărsare                                                                                                    | Comutatorul de revărsare a                      | Reporniți programul.                                                                                                    |
| rezervor de apă                                                                                                    | rezervorului de apă este declanșat.             | Sunați la service.                                                                                                    |
| CF16 Eroare<br>temperatură<br>ambiantă                                                                              | Unitatea este prea caldă sau<br>supraîncălzită. | <ul> <li>Camera sau incinta<br/>este prea caldă și nu<br/>permite ca unitatea<br/>să se răcească în<br/>mod adecvat.</li> <li>Dacă mesajul<br/>persistă,<br/>sunați la service.</li> </ul>                                                      |
| CF17 Eroare de<br>uscare cu aer                                                                                     | Sistemul de uscare este<br>supraîncălzit.       | <ul> <li>Verificați filtrul HEPA</li> <li>Verificați dacă<br/>evacuarea aerului<br/>este blocată</li> <li>Dacă mesajul<br/>persistă,<br/>sunați la service.</li> </ul>                                                                          |
| CF18 Senzorul<br>de presiune al<br>filtrului de apă<br>este blocat (numai<br>pentru modelele wd<br>echipate cu LCS) | Problemă cu sistemul de curățare a<br>lumenilor | <ul> <li>Sunați la service.</li> </ul>                                                                                                    |

| Eroare                                          | Ce înseamnă                                                | Ce trebuie făcut                                                                                                    |
|-------------------------------------------------|------------------------------------------------------------|----------------------------------------------------------------------------------------------------|
| CF21 Defecțiunea<br>pompei de dozare            | Eroare la sistemul de distribuire<br>a soluțiilor chimice. | <ul> <li>Strângeți capacul<br/>detergentului.</li> <li>Verificați dacă<br/>există scurgeri<br/>de detergent.</li> <li>Dacă mesajul<br/>persistă, sunați<br/>la service.</li> </ul>                                                                       |
| CF22 Eroare<br>temperatură aer.                 | Senzor defect                                              | Sunați la service.                                                                                                    |
| CF23 Viteză mică<br>braț de spălare<br>superior | Viteza brațului de spălare superior<br>este prea mică.     | <ul> <li>Verificați dacă<br/>încărcătura nu<br/>blochează brațul<br/>de spălare.</li> <li>Verificați toate<br/>orificiile din brațele<br/>de spălare să nu<br/>prezinte reziduuri.</li> <li>Dacă mesajul<br/>persistă, sunați<br/>la service.</li> </ul> |
| CF24 Viteză mică<br>braț de spălare<br>inferior | Viteza brațului de spălare inferior<br>este prea mică.     | <ul> <li>Verificați dacă<br/>încărcătura nu<br/>blochează brațul<br/>de spălare.</li> <li>Verificați toate<br/>orificiile din brațele<br/>de spălare să nu<br/>prezinte reziduuri.</li> <li>Dacă mesajul<br/>persistă, sunați<br/>la service.</li> </ul> |
| CF25 Eroare<br>tensiune de<br>referință         | Defecțiune de sistem                                       | <ul> <li>Sunați la service.</li> </ul>                                                                                                    |
| CF26 Eroare supapă<br>de aer                    | Problemă cu presiunea aerului în conducta de aer.          | Sunați la service.                                                                                                    |
| CF27 Eroare<br>hardware                         | Defecțiune hardware                                        | Sunați la service.                                                                                                    |

## 8. Garanție

### Garanție limitată

Pentru o perioadă de un an, producătorul legal garantează că HYDRIM C61wd G4, atunci când este fabricat în stare nouă și nefolosit, nu se va defecta în condiții normale de utilizare din cauza unor defecte de material și de manoperă care nu se datorează unui abuz aparent, unei utilizări greșite sau unui accident.În cazul unei defecțiuni cauzate de astfel de defecte în această perioadă de timp, soluțiile exclusive vor fi repararea sau înlocuirea, la alegerea producătorului legal și fără costuri, a oricărei (oricăror) piese defecte, cu condiția ca producătorul legal să fie notificat în scris în termen de treizeci (30) de zile de la data unei astfel de defecțiuni și, de asemenea, cu condiția ca piesa (piesele) defectă (defecte) să fie returnată (returnate) producătorului legal cu serviciul de curierat plătit în avans.

Această garanție este considerată valabilă, dacă produsul este însoțit de factura originală de achiziție de la distribuitorul autorizat și dacă factura identifică elementul după numărul de serie și precizează în mod clar data achiziției. Nicio altă validare nu este acceptabilă. După un an, toate garanțiile și alte obligații legate de calitatea produsului se vor considera a fi îndeplinite în mod definitiv, întreaga răspundere va înceta și ulterior nu se va putea intenta nicio acțiune sau revendica nicio nerespectare a unei astfel de garanții sau obligații împotriva producătorului legal.

Orice garanție expresă care nu este menționată în prezentul document și orice garanție sau declarație implicită cu privire la performanță, precum și orice măsură reparatorie pentru încălcarea contractului care, cu excepția acestei dispoziții, ar putea apărea implicit, prin aplicarea legii, prin cutumele sau uzanțele comerciale, inclusiv orice garanție implicită de vandabilitate sau de adecvare pentru un anumit scop cu privire la toate și orice produse fabricate este exclusă și declinată de producătorul legal.

Pentru a vă înregistra garanția produsului, accesați Scican.com, faceți clic pe țara corespunzătoare, apoi faceți clic pe fila Înregistrare garanție.

## 9. Specificații

| Dimensiunile maşinii:                     | Lungime:                  | 52 cm                                           | 20,5"          |
|-------------------------------------------|---------------------------|-------------------------------------------------|----------------|
|                                           | Lățime:                   | 59,8 cm                                         | 23,5"          |
|                                           | Adâncime:                 | 52,6 cm                                         | 20,7"          |
|                                           | Adâncime cu ușa deschisă: | 82,9 cm                                         | 32,6"          |
| Greutate:                                 |                           | 44 kg                                           | 97 lbs         |
| Zgomot de funcționare:                    |                           | 65 dB                                           |                |
| Racorduri apă caldă și rece               |                           | G 3/4"                                          |                |
| Presiune de alimentare cu apă:            |                           | 1-10 bar                                        |                |
| Temperatură apă caldă de alimentare:      |                           | 60 °C                                           | 140 °F         |
| Evacuare:                                 |                           | 3/4"                                            |                |
| Sistem de uscare:                         |                           | Radiator 1 kW                                   |                |
| Conexiune electrică:                      |                           | 200-230 VCA ±10%, monofazică,<br>50 Hz, 12 A    |                |
|                                           |                           |                                                 |                |
| Clasă de protecție:                       |                           | Clasa I                                         |                |
| Gradul de poluare a echipamentului:       |                           | Grad de poluare 2                               |                |
| Categoria de instalare a echipamentului:  |                           | Categoria de instalare II                       |                |
| Umiditate relativă maximă:                |                           | 80% pentru temperatura până la<br>31°C/88°F     |                |
|                                           |                           | 50% pentru temperaturi de până<br>la 40°C/104°F |                |
| Intervalul temperaturilor de funcționare: |                           | 5°C - 40°C                                      | 41°F - 104°F   |
| Altitudine max.:                          |                           | 2000 m                                          | 6.562 picioare |
| Alimentare de la rețea:                   |                           | +/- 10% din valoarea nominală                   |                |
| Siguranțe:                                |                           | 15 A, 250 V, Tip F                              |                |
|                                           |                           |                                                 |                |

Prezentul acord de produs software se încheie la data livrării către client ("**Data intrării în vigoare**") a echipamentului care conține produsul software ("**Echipamentul**") de către și între producătorul legal și cumpărătorul sau persoana care închiriază echipamentul și fiecare dintre utilizatorii finali ai acestuia (denumiți în mod colectiv "**Client**"). "**Produs software**" înseamnă toate programele software brevetate conținute în echipament.

Prezenta licență pentru produsul software constituie întregul acord ("**Acord**") dintre producătorul legal și client, cu privire la utilizarea de către client a produsului software. Nicio comandă de achiziție care are drept scop modificarea sau completarea prezentului acord nu va adăuga sau modifica termenii prezentului acord, chiar dacă este semnat sau ștampilat de către producătorul legal.

## **ARTICLE 1 - INTERPRETARE**

## 1.1 Definiții

(a) "**Afiliatul**" reprezintă orice entitate afiliată, care Controlează, este Controlată sau se află sub Control unanim cu Clientul.

(b) "**Informațiile Confidențiale**" înseamnă informațiile nepublice, sensibile din punct de vedere comercial, ale oricăreia dintre părți și, în cazul producătorului legal, cele privind produsul software, actualizările, documentația și toate informațiile care sunt marcate ca fiind confidențiale sau protejate la momentul divulgării.

(c) "**Controlul**" indică posesia directă sau indirectă a capacității de a direcționa sau de a cauza direcția managementului și a politicilor operaționale ale unei entități prin intermediul deținerii titlurilor cu drept de vot (cel puțin cincizeci și unu la sută (51%) din titlurile acestuia cu drept de vot sau de capital), a contractului, trustului de încredere sau altora.

(d) "**Documentația**" înseamnă manualele de utilizare referitoare la utilizarea produsului software și a echipamentului livrat împreună cu echipamentul.

(e) "**Licențiatori**" înseamnă terțele părți care au acordat producătorului legal drepturile de distribuție cu privire la software-ul lor.

(f) "**Actualizările**" înseamnă modificările aduse produsului software de către producătorul legal pe care producătorul legal le pune la dispoziție, în general, fără costuri suplimentare pentru clienții săi care sunt abonați la serviciile de asistență și care sunt la zi cu plata taxelor pentru serviciile de asistență, dacă este cazul. Actualizările devin parte a produsului software în sensul prezentului acord.

## **ARTICLE 2 - LICENȚĂ**

## 2.1 Acordarea Licenței

În conformitate cu termenii și condițiile prezentului acord, producătorul legal acordă clientului o licență perpetuă, achitată integral, neexclusivă și netransferabilă pentru a utiliza produsul software, doar în locația clientului, doar în legătură cu operarea echipamentului în scopurile comerciale interne ale clientului.

## ARTICLE 3 - RESTRICȚIILE LICENȚEI

## 3.1 Restricții

Cu excepția cazurilor autorizate în mod expres în prezentul, clientul nu se va implica în sau nu va permite:

(a) copierea sau modificarea produsului software sau a documentației;

(b) ingineria inversă, decompilarea, traducerea, dezasamblarea sau descoperirea codului sursă al întregului produs software sau al oricărei părți a acestuia;

(c) distribuirea, dezvăluirea, comercializarea, închirierea, leasingul sau utilizarea biroului de service sau transferul către o terță parte a produsului software sau a documentației, cu excepția cazului în care acestea fac parte integrantă din vânzarea echipamentului care conține produsul software;

(d) dezvăluirea rezultatelor testelor de referință privind performanța echipamentelor sau a produselor software către o terță parte fără acordul scris prealabil al producătorului legal; sau

(e) dezvăluirea către orice terță parte a oricărui cod sursă (dacă există) furnizat în temeiul prezentului.

## **ARTICLE 4 - ACTUALIZĂRI**

## 4.1 Actualizări

(a) Cu condiția ca respectivul client să fi deschis un cont și să fi furnizat toate informațiile solicitate producătorului legal și, dacă este cazul, să fi plătit taxele asociate pentru actualizări, producătorul legal va furniza actualizări pentru produsul software în conformitate cu politicile și procedurile de actualizare ale producătorului legal cu aplicare generală. Înainte de a întrerupe punerea la dispoziție de actualizări pentru produsul software, producătorul legal va notifica clientul cu un preaviz de cel puțin șase (6) luni. Clientul va permite producătorului legal să utilizeze software de acces la distanță pentru a ajuta la rezolvarea problemelor sau a întrebărilor. Taxele de actualizare, dacă este cazul, vor fi facturate anual și vor fi plătite în avans.

(b) Producătorul legal nu va avea nicio obligație de a furniza actualizări sau asistență în cazul în care clientul nu va efectua plata solicitată sau va hotărî, în alt fel, să întrerupă serviciile de actualizare. Pentru a restabili sau reînnoi serviciile de asistență, clientul trebuie mai întâi să plătească producătorului legal taxa anuală de servicii de actualizare în vigoare la acel moment și toate taxele de servicii de actualizare neplătite în trecut și să fie de acord ca toate actualizările anterioare să fie încărcate pe echipament.

(c) Producătorul legal nu va avea nicio obligație de a furniza actualizări pentru orice (i) echipament sau produs software transformat, deteriorat sau modificat, (ii) produs software care nu este versiunea curentă sau versiunea secvențială anterioară, (iii) probleme ale produsului software cauzate de neglijența clientului sau de alte cauze în afara controlului producătorului legal, sau (iv) o defecțiune care nu poate fi reprodusă la sediul producătorului legal sau prin acces de la distanță în locația clientului.

## **ARTICLE 5 - PROPRIETATE**

## 5.1 Proprietate

Producătorul legal își rezervă toate drepturile, titlurile și interesele asupra produsului software, a actualizărilor și a documentației, precum și asupra oricăror copii ale acestora. Cu excepția cazului în care nu se stipulează în mod expres altfel în prezentul acord, prin prezentul nu se acordă nicio licență, drept sau interes asupra vreunei mărci comerciale, drepturi de autor, denumire comercială sau marcă de serviciu.

# ARTICLE 6 - DESPĂGUBIRI PRIVIND BREVETELE ȘI DREPTURILE DE AUTOR

## 6.1 Despăgubiri

Producătorul legal va apăra și va despăgubi clientul pentru toate costurile (inclusiv onorariile rezonabile ale avocaților) care decurg dintr-o reclamație conform căreia produsul software furnizat și utilizat în cadrul acestui acord încalcă un drept de autor sau un brevet înregistrat, în măsura în care:

(a) Clientul notifică în scris producătorul legal în termen de treizeci (30) de zile de la data reclamației;

(b) Producătorul legal deține controlul exclusiv al apărării și al tuturor negocierilor de soluționare a litigiului, și

(c) Clientul furnizează producătorului legal asistența, informațiile și autoritatea necesare pentru a efectua cele de mai sus.

Cheltuielile rezonabile suportate de client pentru a oferi o astfel de asistență vor fi rambursate de către producătorul legal.

## 6.2 Excepție

Producătorul legal nu va avea nicio răspundere pentru nicio reclamație de încălcare a drepturilor de autor bazată pe:

(a) utilizarea unei versiuni depășite sau modificate a produsului software (cu excepția schimbărilor sau modificărilor care au fost efectuate de către producătorul legal sau sub îndrumarea producătorului legal), în cazul în care o astfel de încălcare ar fi putut fi evitată prin utilizarea unei versiuni actuale netransformate a produsului software; sau

(b) combinarea, operarea sau utilizarea produsului software cu echipamentul hardware, programele sau datele care nu au fost furnizate sau aprobate în alt mod de către producătorul legal, în cazul în care o astfel de încălcare ar fi putut fi evitată prin utilizarea produsului software fără astfel de echipament hardware, programe sau date.

## 6.3 Obligația producătorului legal

În cazul în care producătorul legal consideră sau este de părere că produsul software încalcă prevederile legale sau că utilizarea produsului software de către client este interzisă, pe cheltuiala sa, producătorul legal va avea opțiunea:

(a) să modifice produsul software astfel încât să nu încalce prevederile legale; sau

(b) să obțină pentru client o licență pentru a continua utilizarea produsului software; sau

(c) să înlocuiască produsul software cu un alt software adecvat în mod rezonabil pentru a opera echipamentul; sau

(d) în cazul în care niciuna dintre soluțiile de mai sus nu sunt fezabile din punct de vedere comercial, să rezilieze licența pentru produsul software care încalcă legea și să ramburseze prețul echipamentului în cauză, proporțional într-un termen de cinci ani calculat de la data intrării în vigoare.

## 6.4 Întreaga răspundere pentru Încălcare

Acest Articol 6 stipulează că întreaga răspundere îi revine producătorului legal pentru încălcarea sau însușirea ilegală a drepturilor de proprietate intelectuală.

## **ARTICLE 7 - GARANȚIE**

### 7.1 Garanție

Producătorul legal garantează că deține dreptul și/sau autoritatea de a acorda licențe pentru produsul software. Măsurile reparatorii exclusive ale clientului cu privire la încălcarea acestei prevederi vor fi în conformitate cu Articolul 6 (Despăgubiri pentru brevete și drepturi de autor).

### 7.2 Funcționalitate

Producătorul legal garantează, pentru o perioadă de nouăzeci (90) de zile de la data intrării în vigoare, că produsul software, cu excepția cazului în care este modificat de către client și cu condiția ca toate actualizările să fi fost instalate, va îndeplini, sub toate aspectele materiale, funcțiile descrise în documentație atunci când este utilizat pe echipamentul aferent.

## 7.3 Servicii

Producătorul legal își rezervă dreptul de a factura clientului activitățile de service efectuate de către producătorul legal în legătură cu defecțiunile raportate care sunt stabilite ulterior ca fiind cauzate de erori ale operatorului, de utilizatori neinstruiți, de defecțiuni ale instalației electrice din locație, de software sau echipament hardware care nu sunt livrate sau recomandate de către producătorul legal sau de modificări sau completări ale echipamentului sau ale produsului software, altele decât cele efectuate prin actualizări sau de către alte persoane decât angajații sau consultanții producătorului legal.

## 7.4 ȚDECLARAȚIA DE DECLINARE A RESPONSABILITĂȚII

GARANȚIILE DE MAI SUS SUNT EXCLUSIVE ȘI ȚIN LOCUL TUTUROR CELORLALTE GARANȚII, FIE CĂ SUNT EXPRESE SAU IMPLICITE, INCLUSIV GARANȚȚIILE IMPLICITE DE ȚCALITATE COMERCIALĂ, VANDABILITATEA, NEÎNCĂLCAREA ȘI CONFORMITATEA CU UN ANUMIT SCOP.

## **ARTICLE 8 - LIMITAREA RĂSPUNDERII**

## 8.1 RĂSPUNDERE LIMITATĂ

CU EXCEPȚIA CAZURILOR PREVĂZUTE ÎN Articolul 6 (DESPĂGUBIRI PENTRU BREVETE ȘI DREPTURI DE AUTOR), RĂSPUNDEREA PRODUCĂTORULUI LEGAL PENTRU DAUNE ÎN CONFORMITATE CU PREZENTUL ACORD NU VA DEPĂȘI ÎN NICIUN CAZ SUMA PLĂTITĂ DE CĂTRE BENEFICIARUL LICENTEI CĂTRE PRODUCĂTORUL LEGAL PENTRU ECHIPAMENTUL PRODUCĂTORULUI LEGAL ÎN LEGĂTURĂ CU CARE A APĂRUT RECLAMATIA. ÎN NICI UN CAZ PRODUCĂTORUL LEGAL NU VA FI RĂSPUNZĂTOR PENTRU DAUNELE INDIRECTE, ACCIDENTALE, SPECIALE SAU DE CONSECINTĂ, INCLUSIV URMĂTOARELE, FĂRĂ ÎNSĂ A SE LIMITA DOAR LA ACESTEA, PIERDEREA DE DATE SAU PROFITURI NEREALIZATE, INDIFERENT DE MODUL ÎN CARE ACESTEA S-AU PRODUS, CHIAR DACĂ A FOST INFORMAT DE POSIBILITATEA UNOR ASTFEL DE DAUNE. ÎN NICI UN CAZ LICENTIATORII PRODUCĂTORULUI LEGAL NU VOR FI RĂSPUNZĂTORI PENTRU DAUNE DIRECTE, SPECIALE, INDIRECTE, DE CONSECINTĂ, INCIDENTALE SAU EXEMPLARE CARE DECURG DIN ACEST ACORD, INDIFERENT DE FORMA DE ACTIUNE, INDIFERENT DACĂ SE BAZEAZĂ PE CONTRACT, DREPT DE DESPÅGUBIRE SAU ORICE ALTÅ TEORIE LEGALÅ. PÅRTILE SUNT DE ACORD CU ALOCAREA RISCULUI DE RĂSPUNDERE CARE ESTE PREVĂZUT ÎN PREZENTA SECTIUNE 8.1.

## **ARTICLE 9 - CONFIDENȚIALITATE**

## 9.1 Păstrarea Confidențialității

În temeiul contului pe care clientul îl va deschide la producătorul legal în scopul înregistrării echipamentului producătorului legal și al obtinerii de actualizări, producătorul legal va obtine și detine informatii confidentiale și informatii cu caracter personal referitoare la client. Informatiile despre client pe care producătorul legal le obtine nu includ topologia retelei locale ("LAN") sau informatii despre alte dispozitive conectate la LAN. Informatiile personale pe care producătorul legal le obține vor include numele persoanelor cărora producătorul legal le poate trimite e-mailuri cu privire la functionarea echipamentului si la actualizări. Fiecare dintre părti recunoaste fată de cealaltă parte că, în virtutea relatiei lor de acordare a licentelor si a serviciilor de actualizare, poate avea acces la informatiile confidentiale ale celeilalte părti. Părtile convin, atât pe durata acestui acord cât si după încetarea lui, să nu divulge informatiile confidentiale. Produsul software va fi tratat permanent ca fiind confidențial. Părțile convin să nu pună la dispoziția niciunei terțe părti informațiile confidențiale ale celeilalte părți sub nicio formă (altele decât cele ale angajaților sau consultantilor săi care au obligații de confidențialitate) și nici să nu utilizeze informațiile confidentiale ale celeilalte părti în alte scopuri decât cele prevăzute în prezentul acord. Fiecare parte va adopta măsuri rezonabile din punct de vedere comercial pentru a se asigura că informațiile confidențiale nu sunt divulgate sau distribuite de către angajații sau consultanții săi prin încălcarea dispozițiilor prezentului articol 9. Părtile convin ca termenii si conditiile acestui acord să fie considerate confidențiale.

## 9.2 Excepție

Fără a aduce atingere vreunei prevederi din prezentul Acord, niciunei părți nu i se va solicita să păstreze confidențiale vreuna dintre următoarele informații:

(a) informații care, la momentul divulgării către partea destinatară, aparțin domeniului public;

(b) informații care, după dezvăluire, devin parte a domeniului public, cu excepția încălcării acestui Acord;

(c) informații care au fost în posesia părții destinatare la momentul dezvăluirii și care nu au fost dobândite, direct sau indirect, de la partea care divulgă informațiile;

(d) informații pe care partea destinatară le poate demonstra ca fiind rezultatul propriilor sale activități de cercetare și dezvoltare, independent de dezvăluirea făcută de partea care divulgă informațiile;

(e) informații pe care partea destinatară le obține de la terțe părți, în măsura în care asemenea informații nu au fost obținute de aceste terțe părți de la partea care divulgă informațiile, pe o bază confidențială; sau

(f) informații care sunt obținute în concordanță cu legea în vigoare sau cu un ordin judecătoresc, în măsura în care cealaltă parte primește un preaviz rezonabil al unei asemenea legi sau ordin și oportunitatea de a încerca să excludă sau să limiteze această obținere.

## **ARTICLE 10 - PREVEDERI GENERALE**

### 10.1 Legislație și jurisdicția aplicabilă

Acest Acord va fi guvernat și interpretat sub incidența legislației Provinciei Ontario și a legilor federale în vigoare din Canada. În niciun caz acest, Acordul nu va fi reglementat de Convenția Națiunilor Unite asupra contractelor de vânzare internațională de mărfuri.

## 10.2 Notificări

Toate notificările se vor face în scris și vor fi trimise prin serviciu poștal de primă clasă, prin curier de noapte sau vor fi transmise prin fax și confirmate prin e-mail, către adresele indicate pe prima pagină a prezentului acord sau la orice alte adrese pe care oricare dintre părți o poate indica celeilalte părți prin notificare scrisă înainte cu cel puțin zece (10) zile. Notificările către producătorul legal vor fi trimise la adresa **privacy@SciCan.com**. Notificarea va fi considerată ca fiind transmisă în momentul predării personale (în cazul curieratului de noapte sau al faxului) sau la cinci (5) zile lucrătoare după ce a fost trimisă prin serviciu poștală de primă clasă sau în următoarea zi lucrătoare dacă este trimisă prin fax.

### 10.3 Cesiune

Clientul nu poate cesiona prezentul contract (prin efectul legii sau în alt mod) sau acorda sublicențe pentru produsul software fără acordul prealabil în scris al producătorului legal. Clientul poate, totuși, să vândă sau să înstrăineze în alt mod echipamentul, cu produsul software încărcat în sistemul său intern de operare. **Clientul recunoaște că nu vor fi disponibile actualizări pentru niciun echipament care este vândut sau înstrăinat, cu excepția cazului în care cumpărătorul sau destinatarul deschide un cont pentru actualizări la producătorul legal și achită taxele corespunzătoare.** Orice cesiune sau sublicențiere interzisă a produsului software va fi nulă și neavenită. Fără a aduce atingere celor de mai sus, în urma unei notificări scrise către

producătorul legal, clientul poate cesiona sau transfera în alt mod prezentul acord către un afiliat al clientului, în măsura în care un asemenea afiliat convine cu producătorul legal să respecte termenii și condițiile prezentului acord.

### **10.4 Costuri legale**

Dacă se solicită vreo acțiune legală, inclusiv arbitrajul, pentru a pune în aplicare sau a interpreta vreuna dintre prevederile acestui Acord, partea câștigătoare în această acțiune va acoperi toate costurile rezonabile și cheltuielile, inclusiv onorariile pentru avocat rezultate.

### 10.5 Reparare extraordinară

Fiecare parte recunoaște că orice încălcare a obligațiilor sale cu privire la drepturile de proprietate ale celeilalte părți sau unor proprietari de licență ai părții poate cauza daune ireparabile celeilalte părți, pentru care căile de atac legislative pot fi necorespunzătoare, iar o asemenea parte și proprietarii săi de licență pot fi îndreptățiți să solicite măsuri reparatorii, pe lângă toate căile de atac disponibile în acest caz.

### 10.6 Titluri

Articolul și titlurile secțiunii prezente sunt afișate doar pentru conveniență și nu au efect substanțial asupra interpretării acestui Acord.

### 10.7 Forța Majoră

Nicio parte nu va fi responsabilă pentru orice neexecutare din cauze în afara controlului său rezonabil.

### **10.8 Separabilitate**

Dacă vreo dispoziție din prezentul Acord este considerată inaplicabilă, părțile înlocuiesc dispoziția vizată cu o dispoziție cu titlu executoriu care aproximează intenția și efectul economic al dispoziției vizate.

#### 10.9 Clauză de nerenunțare la drepturi

Neexecutarea de către o parte a drepturilor prezente nu va funcționa ca o renunțare a dreptului unei părți de a exercita un asemenea drept sau orice alt drept în viitor.

### 10.10 Rectificare

Acest Acord poate fi modificat doar printr-un document scris redactat de un reprezentant autorizat în mod corespunzător al fiecăreia dintre părți.

#### **10.11 Acord exclusiv**

Acest Acord anulează și înlocuiește înțelegerile verbale, comunicările în scris sau reprezentările anterioare.

### 1. A se citi înainte de utilizare - informații privind reglementările

Citiți acest document înainte de a utiliza HYDR/*M* dvs. Acest HYDR/*M* respectă standardele privind frecvența radio, cele de siguranță și reglementările din țările care au aprobat importul său. Contactați-ne pentru cea mai recentă listă de țări aprobate. Instalați și utilizați aparatul în conformitate cu următoarele instrucțiuni.

**NOTĂ IMPORTANTĂ:** Pentru a respecta cerințele de conformitate privind expunerea FCC\* și IC RF\*\*, antena utilizată pentru acest transmițător trebuie să fie instalată astfel încât să se asigure o distanță de separare de cel puțin 20 cm față de toate persoanele și nu trebuie să fie amplasată sau să funcționeze împreună cu orice altă antenă sau transmițător.

\*FCC (Federal Communications Commission, Comisia Federală pentru Comunicații) \*\*IC RF (Industry Canada Radiofrequency)

### 2. Adaptor fără fir HYDR/M

HYDR*IM* include un modul Wi-Fi IEEE 802.11b,g,n care asigură funcții disponibile doar atunci când se utilizează o interfață cu fir.

Adaptorul fără fir suportă conexiunea la rețelele IEEE 802.11b,g,n, WPA<sup>™</sup> Personal și WPA2<sup>™</sup> Personal (Tipuri EAP\*: EAP-TLS, EAP-TTLS/MSCHAPv2, PEAPv0/EAP-MSCHAPv2, PEAPv1/ EAP-GTC, EAP-FAST). Modulul WiFi utilizează domeniul de frecvență 2412-2462 MHz și are o putere maximă de ieșire de 0.111W RF.

\*Protocolul de autentificare extensibil

În timp ce unitatea HYDR/M este conectată la o rețea WiFi, securitatea conexiunii depinde de configurarea infrastructurii fără fir (router sau punct de acces).

Asigurarea conexiunilor Wi-Fi® reprezintă un element important în protejarea datelor dvs. cu caracter personal. O rețea Wi-Fi care utilizează WPA2<sup>™</sup> oferă atât securitate (puteți controla cine se conectează), cât și confidențialitate (transmisiile nu pot fi citite de ceilalți) pentru comunicații atunci când ei se află în vecinătatea rețelei dvs. Pentru securitate maximă, rețeaua dvs. ar trebui să includă doar dispozitive cu cea mai recentă tehnologie de securitate - Wi-Fi Protected Access® 2 (WPA2). Dispozitive Wi-Fi CERTIFIED<sup>™</sup> implementează WPA2.

- Pentru mai multe informații, consultați: http://www.wi-fi.org/discover-wi-fi/security#sthash. tk28zkHJ.dpuf

Cele mai multe puncte de acces, routere și gateway-uri sunt livrate cu un nume de rețea implicit (SSID) și date de autentificare de administrare (nume de utilizator și parolă) pentru a face configurarea cât mai simplă posibil. Aceste setări implicite ar trebui modificate de îndată ce ați configurat rețeaua.

- Pentru mai multe informații, consultați: http://www.wi-fi.org/discover-wi-fi/security#sthash. tk28zkHJ.dpuf

De asemenea, este important să aveți în vedere utilizarea de alte măsuri pentru a vă proteja comunicațiile odată ce nu mai sunteți conectat la rețeaua dvs. Wi-Fi.

- Pentru mai multe informații, consultați: http://www.wi-fi.org/discover-wi-fi/security#sthash. tk28zkHJ.dpuf.

Sfaturi pentru a securiza o rețea nouă

• Modificați denumirea rețelei (SSID) plecând de la denumirea implicită

• Modificați datele de autentificare de administrare (numele de utilizator și parola) care controlează setările de configurare ale Punctului dvs. de acces/Routerului/Gateway-ului

- Activați WPA2-Personal (aka WPA2-PSK) cu criptare AES
- Creați o frază de acces pentru rețea care să respecte recomandările indicate

• Activați funcțiile de securitate WPA2 pe dispozitivul dvs. client și introduceți fraza de acces pentru rețeaua dvs.

- Pentru mai multe informații, consultați: http://www.wi-fi.org/discover-wi-fi/security#sthash. tk28zkHJ.dpuf

#### 2.1. Verificarea securității în cazul unei rețele existente

Când adăugați un dispozitiv nou în rețeaua dvs. Wi-Fi, este un moment excelent să vă asigurați că beneficiați de cel mai înalt nivel de securitate. Profitați de ocazie pentru a vă asigura că rețeaua dvs. este configurată pentru WPA2.

Dacă rețeaua dvs. a fost configurată cu ceva timp în urmă sau un furnizor de servicii (de exemplu, consultant sau furnizor de cablu) a configurat rețeaua dvs., poate fi indicat să verificați dacă este configurată pentru cel mai înalt nivel de securitate. Dacă rețeaua dvs. este configurată pentru o generație mai veche de securitate (WEP sau WPA), Wi-Fi Alliance® vă recomandă să alegeți WPA2. WPA2 este disponibil pe toate produsele Wi-Fi CERTIFIED începând cu anul 2006 - marea majoritate a dispozitivelor Wi-Fi CERTIFIED în lucru astăzi suportă WPA2.

#### 2.2. Calitatea și durata de viață a frazelor de acces

O frază de acces pentru o rețea securizată îmbunătățește securizarea rețelei, deci este important să selectați o frază de acces eficientă. În general, o lungime mai mare, complexitatea și caracterul aleatoriu îmbunătățesc calitatea unei fraze de acces. Wi-Fi Alliance recomandă ca o frază de acces să aibă cel puțin opt caractere și să conțină o combinație de litere mari și mici și simboluri. O frază de acces nu trebuie să conțină un cuvânt găsit în dicționar și nu ar trebui să includă informații personale (cod numeric, nume, adresă etc.).

Modificarea periodică a frazei de acces pentru rețeaua dvs. sporește, de asemenea, securitatea.

- Pentru mai multe informații, consultați: http://www.wi-fi.org/discover-wi-fi/security#sthash. tk28zkHJ.dpuf

## 2.3. Configurarea fără fir

Unitatea HYDR/M permite conexiuni fără sau cu fir, dar numai de un singur tip de fiecare dată.

#### 2.3.1. Alegerea între rețelele cu și fără fir

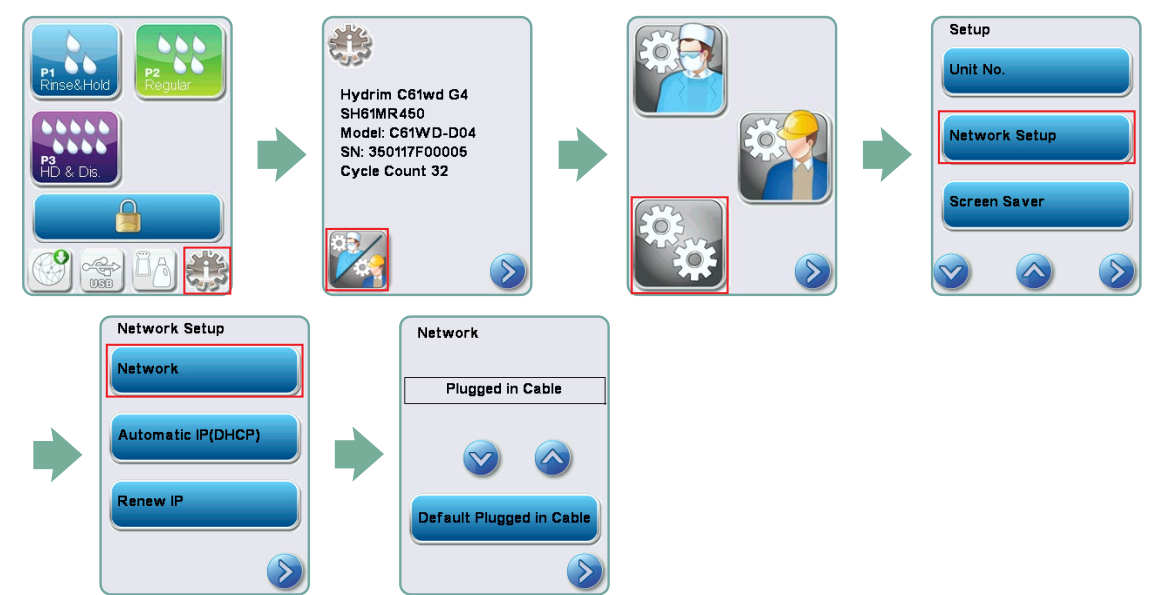

#### 2.3.2. Conectarea la o rețea wireless (fără fir)

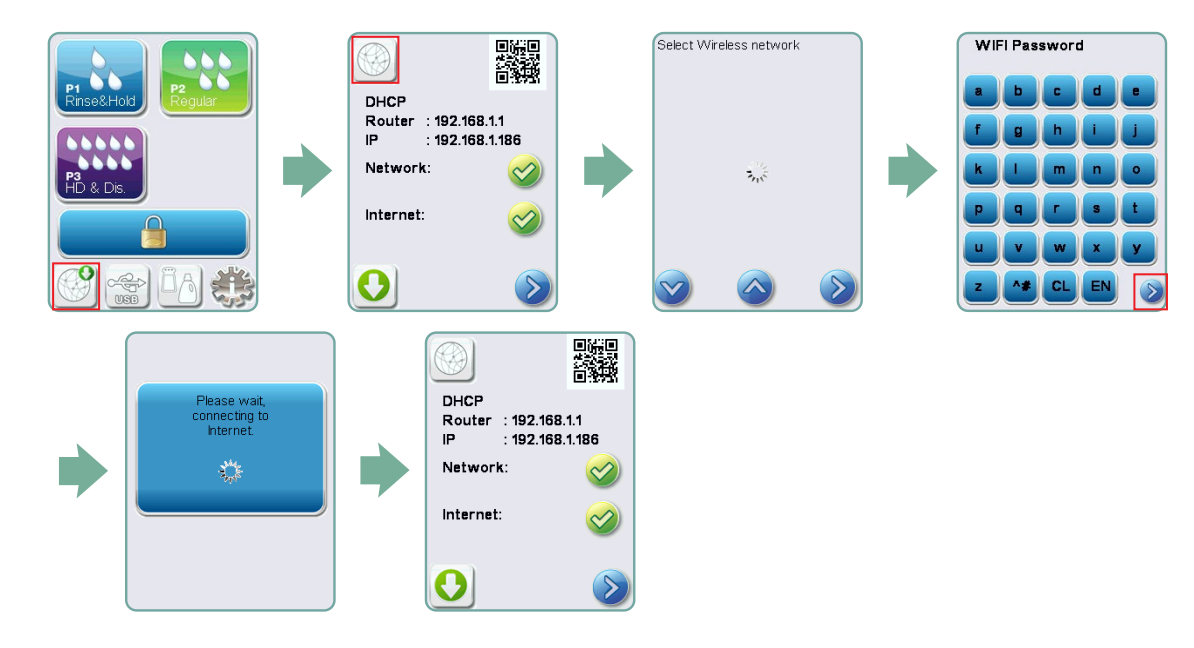

## 3. SUA - Comisia Federală pentru Comunicații (FCC)

### 3.1. Dispozitive fără fir omologate

Această secțiune prezintă ID-ul FCC și numărul de model al dispozitivului fără fir

## **3.2.** Adaptor LAN fără fir preinstalat

ID FCC: YOPGS2011MIE (Model: GS2011MIE)

### 3.3. Localizare ID FCC

**3.3.1.** În partea din spate a HYDR*IM* dvs., veți găsi o etichetă indicatoare cu formatul "Contains FCC ID (Conține ID-ul FCC) YOPGS2011MIE", unde YOPGS2011MIEreprezintă ID-ul FCC care corespunde modulului dvs. LAN fără fir preinstalat.

### 3.4. Conformitatea la expunerea la RF a FCC

Energia totală radiată din antena principală conectată la cardul wireless este conformă cu limita FCC a cerinței SAR (Specific Absorption Rate, Rata specifică de absorbție) privind 47 CFR Partea 2 Secțiunea 1093, atunci când HYDR/*M* a fost testat. Antena de transmisie a cardului wireless este situată pe partea frontală.

## 3.5. Cerințe referitoare la interferența privind frecvența radio

Aparatul a fost testat și s-a constatat că respectă limitele pentru un dispozitiv digital din Clasa B în conformitate cu FCC Partea 15 Capitolul B.

Din cauza diferențelor de alocare a canalelor, dacă nu vă puteți conecta utilizând dispozitivul WiFi, este posibil ca aceste canale să nu fie disponibile în regiunea dvs. sau ca urmare a interferențelor. În acest caz, trebuie utilizată conexiunea Ethernet.

## 4. Canada — Industry Canada (IC)

### 4.1. Dispozitive fără fir omologate

Această secțiune prezintă Certificarea IC și numărul de model al fiecărui dispozitiv fără fir.

## 4.2. Adaptor LAN fără fir preinstalat

IC:9154A-GS2011MIE (Model GS2011MIE)

# 4.3. Dispozitive de radiocomunicație scutite de licențe cu putere redusă (RSS-210)

Funcționarea este supusă următoarelor două condiții:

1. Acest dispozitiv nu poate cauza interferențe.

2. Acest dispozitiv trebuie să accepte orice interferență, inclusiv interferențe care pot cauza funcționarea nedorită a dispozitivului. Dispozitivele cu transmițătoare au fost proiectate să funcționeze cu antenele integrate în sterilizator și cu un nivel maxim de câștig de 3 dBi.

## 4.4. Expunerea persoanelor la câmpurile RF (RSS-102)

Unitatea HYDR/*M* utilizează o antenă integrată cu nivel de câștig scăzut, care nu emite câmpuri RF peste limitele Health Canada pentru populația generală; a se consulta Codul de siguranță 6, care este disponibil accesând site-ul Health Canada: http://www.hc-sc.gc.ca/

Energia radiată din antenele conectate la adaptoarele fără fir este conformă cu limita IC a cerinței de expunere la RF în ceea ce privește IC RSS-102, Versiunea 2 Articolul 4.1

## 5. Observații privind emisiile electronice

# **5.1. Declarația de conformitate a Comisiei Federale pentru Comunicații** (FCC)

**Notă:** Adaptoarele fără fir (Model: GS2011MIE) au fost supuse unui proces de certificare pentru conformitatea cu FCC Partea 15 Capitolul B sub ID-ul FCC respectiv.

Acest echipament a fost testat și s-a constatat că respectă limitele pentru un dispozitiv digital din Clasă B, în conformitate cu Partea 15 a Regulilor FCC. Aceste limite sunt stabilite astfel încât să asigure o protecție rezonabilă împotriva interferențelor dăunătoare într-o instalație rezidențială. Acest echipament generează, folosește și poate radia energie de radiofrecvență și, dacă nu este instalat și folosit în conformitate cu instrucțiunile, poate provoca interferențe dăunătoare comunicațiilor radio. Cu toate acestea, nu există nicio garanție că nu se vor produce interferențe într-o anumită instalație. Dacă acest echipament cauzează interferențe dăunătoare recepției radio sau celei televizate, fapt ce poate fi determinat prin oprirea și pornirea echipamentului, utilizatorul este încurajat să încerce să corecteze interferențele apelând la una sau mai multe măsuri indicate mai jos:

Reorientarea sau mutarea antenei de recepție.

- Mărirea distanței dintre echipament și receptor.
- Conectarea echipamentului la o priză dintr-un circuit diferit de cel la care este conectat receptorul.
- Consultarea unui dealer sau consultant autorizat pentru ajutor.

Producătorul legal nu este responsabil pentru orice interferență radio sau de televiziune cauzată de schimbări sau modificări neautorizate ale acestui echipament. Modificările neautorizate pot anula autoritatea utilizatorului de a utiliza echipamentul. Acest dispozitiv respectă Partea 15 din Regulile FCC. Funcționarea este supusă următoarelor două condiții: (1) acest dispozitiv nu poate cauza interferențe dăunătoare și (2) acest dispozitiv trebuie să accepte orice interferență primită, inclusiv interferențe care pot cauza o funcționare nedorită.

Partea responsabilă: Dent4You AG Bahnhofstrasse 2 CH-9435 Heerbrugg

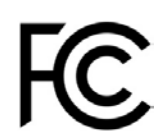

### **5.2. Declarație de conformitate cu nivelul de emisie Clasa B Industry** Canada

Acest dispozitiv digital din Clasa B respectă standardul canadian ICES-003.

### 5.3 Europa: Declarația de conformitate UE

Produsul respectă cerințele următoarei directive UE: DIRECTIVA EUROPEANĂ 2014/53/UE (Directiva privind echipamentele radio). Respectarea cerințelor acestei directive implică conformitatea cu prevederile standardelor armonizate ale UE care sunt indicate în declarația de conformitate.